DDDDDD

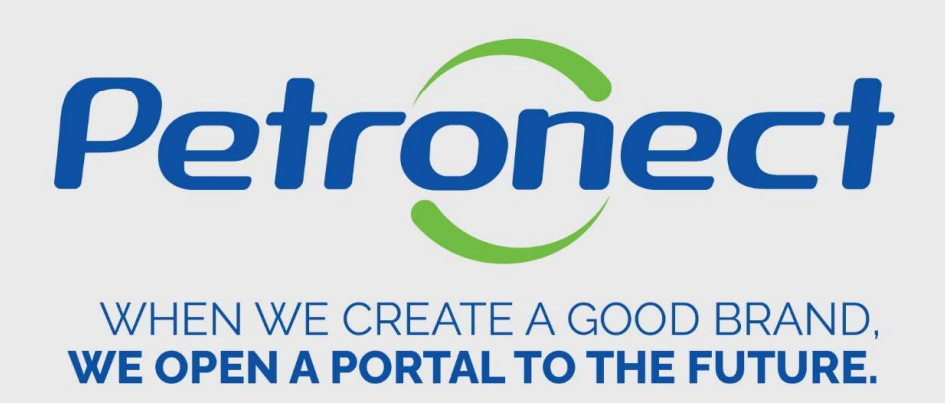

# **Prequalification Supplier Training Document**

| II. Su | ubscribe to a Prequalification - public area    |
|--------|-------------------------------------------------|
| III. P | requalification Consult - internal area         |
| IV. S  | ubscribe to a Prequalification - internal area  |
| V. Sı  | ubscribe to a Public Opportunity preceded by PQ |
| VI. P  | Prepare Bid – Process 1                         |
| VII.   | Questionnaire                                   |
| VIII.  | Opportunity Board                               |
| IX. S  | tatus View                                      |
| X. R   | eport                                           |
| XI. A  | Inswer Questionnaire - Process 2                |
| XII.   | Edit Questionnaire                              |
| XIII.  | Opportunitiy Board                              |
| XIV.   | Status View                                     |

Petronect

## I. Prequalification Consult - public area

#### How to access the functionality at the public area

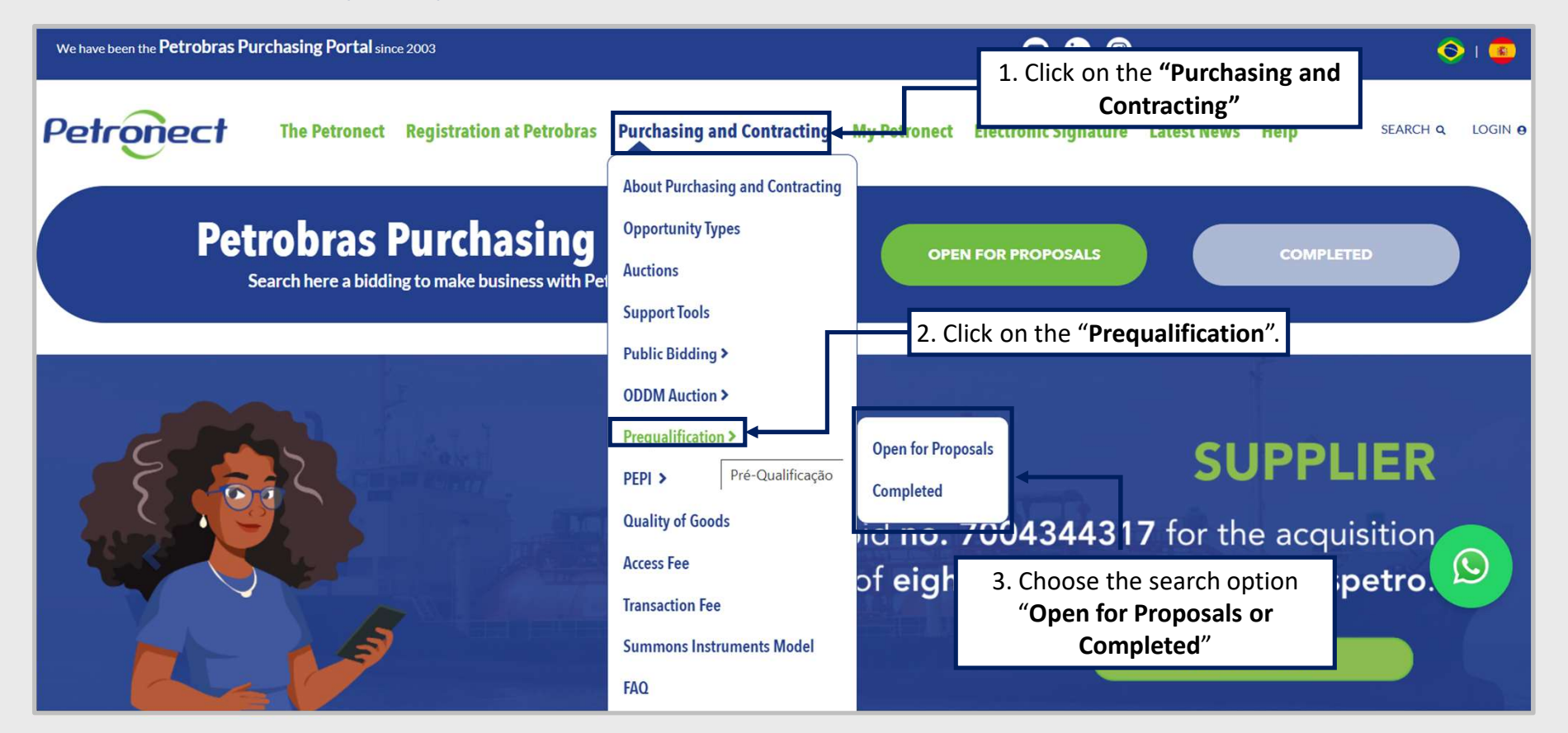

DDDDDD

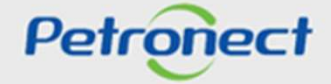

I. Prequalification Consult - public area

### How to access the functionality at the public area

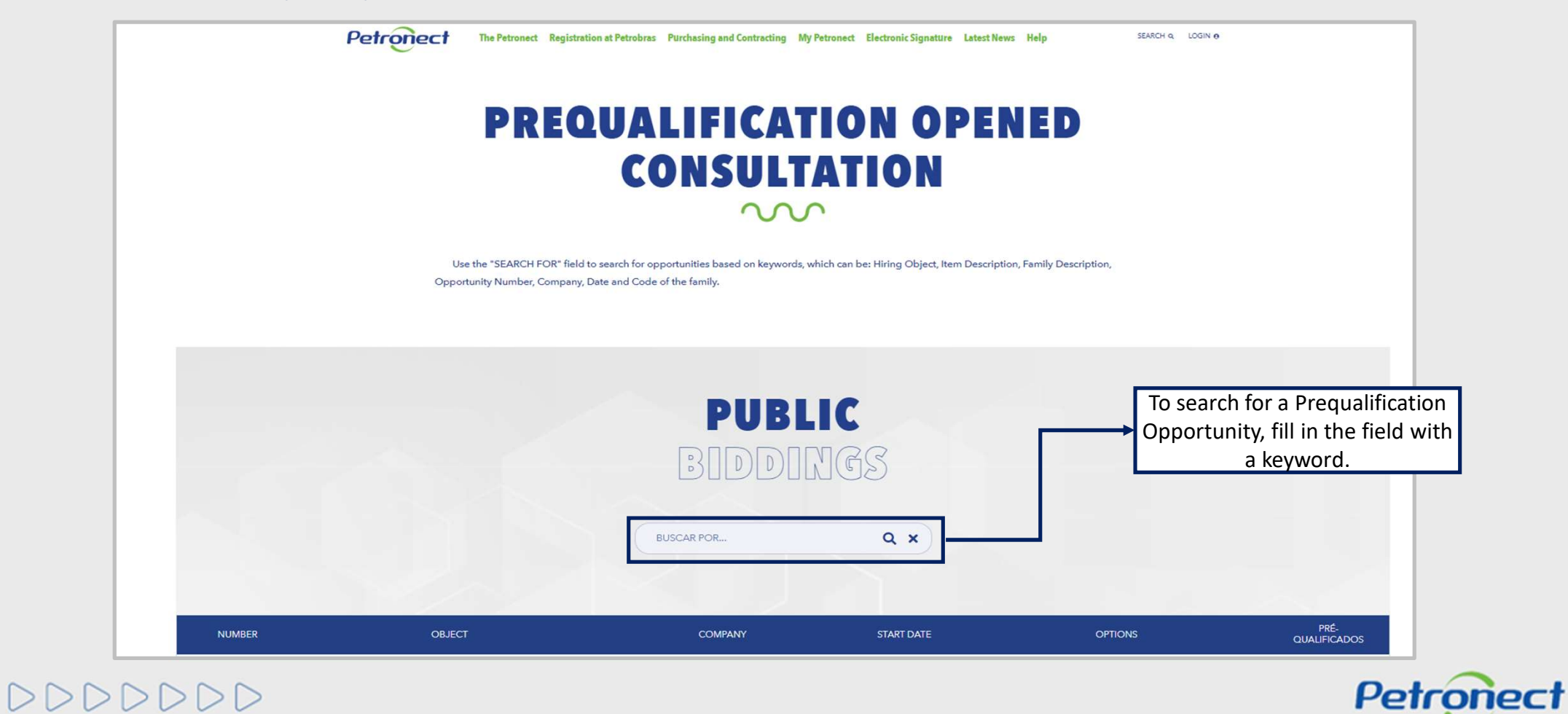

| I. Prequalification Consult - public area           |          |
|-----------------------------------------------------|----------|
| II. Subscribe to a Prequalification - public area   |          |
| III. Prequalification Consult - internal area       |          |
| IV. Subscribe to a Prequalification - internal area |          |
| V. Subscribe to a Public Opportunity preceded by PQ |          |
| VI. Prepare Bid – Process 1                         |          |
| VII. Questionnaire                                  |          |
| VIII. Opportunity Board                             |          |
| IX. Status View                                     |          |
| X. Report                                           |          |
| XI. Answer Questionnaire - Process 2                |          |
| XII. Edit Questionnaire                             |          |
| XIII. Opportunitiy Board                            |          |
| XIV. Status View                                    |          |
| DDDDD                                               | Petronec |

a

# How to access the functionality at the public area

| Petronect The Petronect Re                                                                          | gistration at Petrobras Purch | asing and Contracting Pa | yments Electronic Si      | gnatüre Latest News Help                                                       |
|----------------------------------------------------------------------------------------------------|-------------------------------|--------------------------|---------------------------|--------------------------------------------------------------------------------|
| PRE                                                                                                 | QUAL                          | <b>FICA</b>              | TION                      | OPENED                                                                         |
|                                                                                                    | CO                            | NSULT                    | ATIC                      | N                                                                              |
|                                                                                                    |                               | $\sim$                   | <u>^</u>                  |                                                                                |
|                                                                                                    | PUE                           | BLIC                     |                           | Clicking on the icon will<br>display the list of suppliers<br>that are already |
| To check the warnings for each                                                                      |                               | INGS                     |                           | "Prequalified", Preliminar<br>and Definitive                                   |
| ments, click on the highlighted icon.<br>case of interesting, click on " <b>I'm</b><br>interested". | 7002146217                    | c                        | x ×                       |                                                                                |
| NUMBER OBJECT                                                                                       | COMPANY                       | START DATE               | OPTIONS                   | PI É-<br>QUALIF CADOS                                                          |
| 7002146217 TUBO FLEXÍVEL<br>SUBMARINO                                                               | PETRÓLEO<br>BRASILEIRO S. A.  | 07.08.2018<br>17:00:00   | A @ € P<br>I'm interested |                                                                                |

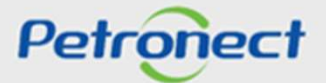

DDD

# How to access the functionality at the public area

| List of Prequalified S  | uppliers in 05/04/2022 18:33                |                                     |                                     |                                         | Export to Excel        |  |
|-------------------------|---------------------------------------------|-------------------------------------|-------------------------------------|-----------------------------------------|------------------------|--|
| Lis of Prequalified and | Prequalified Suppliers for the Prec         | qualification Number 7002           | 146217 - Tubo flexível              | submarine                               |                        |  |
| - ve-qualified          |                                             |                                     |                                     |                                         |                        |  |
| + Supplier: AS(AFLEX    | PRODUCTS SDN. BHD - CNPJ: 775816A - Date e  | of prequalification request: 30/10/ | 2018 - Disclosttre Date: 08/12/2018 | 8 • Validity Date: 10/12/2022           |                        |  |
| * Supplier: FLEXIBRA    | S TUBOS FLEXIVEIS LTDA - CNPJ: 289105290001 | 61 - Date of prequalification requ  | est: 10/08/2018 • Disclosure Date:  | 19/10/2018 - Validity Date: 21/10/202   | 2                      |  |
| + Supplier: FLEXIBRA    | S TUBOS FLEXIVEIS LTDA - CNPJ: 289105290018 | 00 - Date of pregualification regu  | est: 10/08/2018 • Disclostire Date: | : 19/10/2018 - Validity Date: 21/10/202 | 2                      |  |
| Supplier: PRVSMIAI      | NCE • WHEN 1928/39123 • Date of prediaithea | 50751003528 - Date of presidalifie: | tion reglest: 09/08/2018 - Diselect | stire Date: 19/10/2018 - Validity Date: | 11/06/2022             |  |
| + Supplier: BAKER HU    | JGHES ENERGY TECHNOLOGY DO BRASIL LTDA -    | CNPJ: 05635291001260 - Date of p    | regualification reguest: 13/08/20   | 18 - Disclosure Date: 19/10/2018 - Vali | idity Date: 03/07/2022 |  |
| + Supplier: NOV FLEX    | IBLES EQUIPAMENTOS E SERVIÇOS LTDA - CNPJ   | : 13812133000376 - Date of prequa   | lification request: 22/08/2018 - Di | isclosure Date: 19/10/2018 • Validity D | Date: 21/10/2022       |  |
|                         |                                             |                                     |                                     |                                         |                        |  |
|                         | FORNECIME ITO E                             | PETRÓLEO                            | 24.11.2020                          | A@89                                    | -                      |  |
|                         | •                                           |                                     |                                     |                                         |                        |  |

Petronect

#### How to access the functionality at the public area

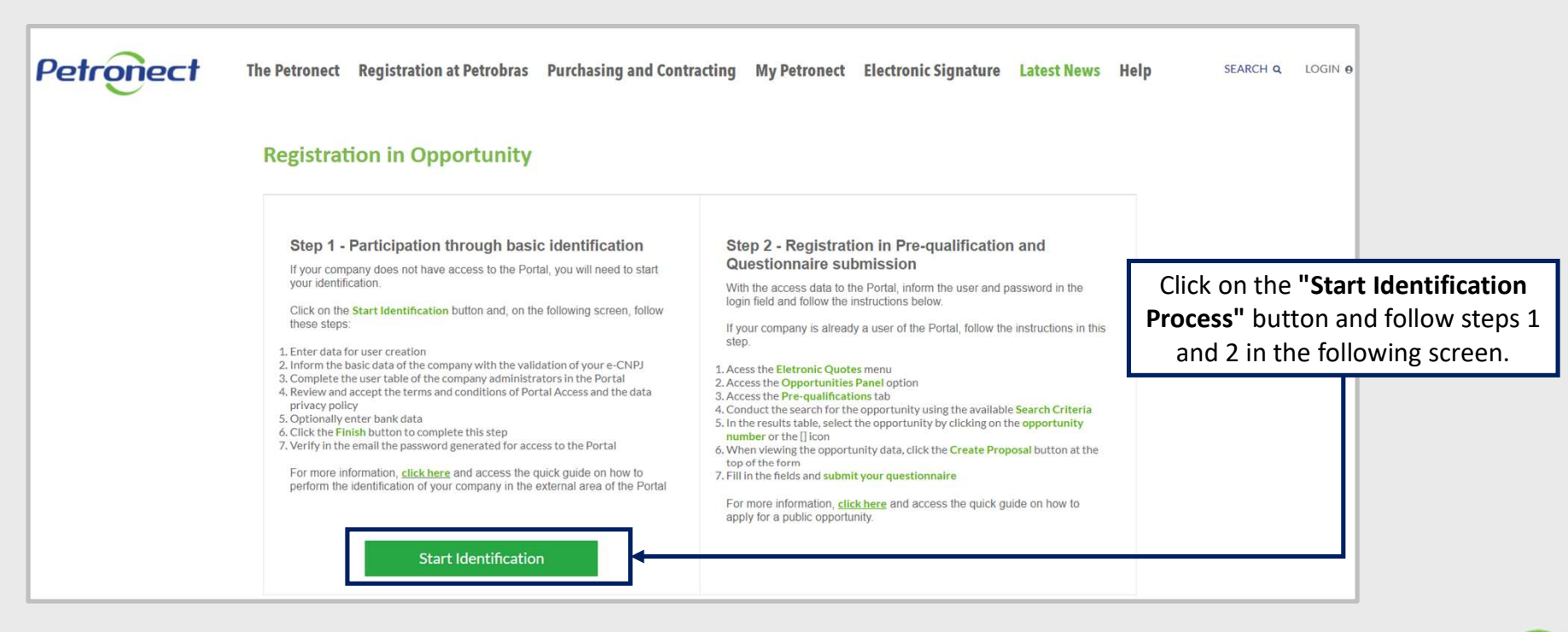

# 000000

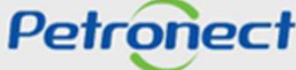

# How to access the functionality at the public area

| Identification                                                |                                                             |                                              |                                 |                   |
|---------------------------------------------------------------|-------------------------------------------------------------|----------------------------------------------|---------------------------------|-------------------|
| According to item 7 of the Term of Ar<br>filling in the data. | dhesion, all registration information is the responsibility | of the user. Therefore, we recommend that yo | u take care when                |                   |
| Data for user creation                                        |                                                             |                                              |                                 |                   |
| Name*                                                         |                                                             |                                              |                                 |                   |
| Last name*                                                    |                                                             |                                              |                                 |                   |
| User*                                                         |                                                             | Fill in t                                    | he fields for <b>"Identific</b> | <b>ation"</b> and |
| E-mail*                                                       |                                                             |                                              |                                 |                   |
| Confirm your e-mail *                                         |                                                             |                                              |                                 |                   |
| Country*                                                      | Brazil 🗸                                                    |                                              |                                 |                   |
| CPF*                                                          |                                                             |                                              |                                 |                   |
| Telephone*                                                    |                                                             |                                              |                                 |                   |
| Basic data of the company                                     |                                                             |                                              |                                 |                   |
| Country*                                                      | Brazil 🗸                                                    | _                                            |                                 |                   |
| Country Registration Number*                                  | Validate e-CNP                                              | ∎ ←────                                      |                                 |                   |

## How to access the functionality at the public area

As the CNPJ is validated, all the data from the following Options will be automatically filled in.

| Corporate Social Reason* |                         |
|--------------------------|-------------------------|
| Fantasy Name             |                         |
| Opting for SIMPLE        | O Não ⊛ Sim             |
| Type of Company*         | ~                       |
| State Registration       | ✓ Number*               |
| Municipal Registration   | O Não ⊛ Sim Number*     |
| ZIP CODE*                |                         |
| State*                   | City <sup>a</sup>       |
| Neighborhood*            |                         |
| Address*                 | Number*                 |
| Complement               |                         |
| Telefone                 |                         |
| Company Managers*        | + Add Company Managers  |
|                          | Full Name* CPF* Office* |
|                          |                         |
|                          |                         |
|                          |                         |

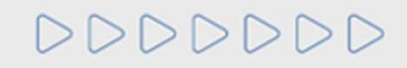

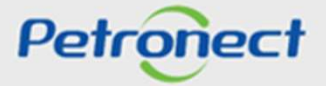

## How to access the functionality at the public area

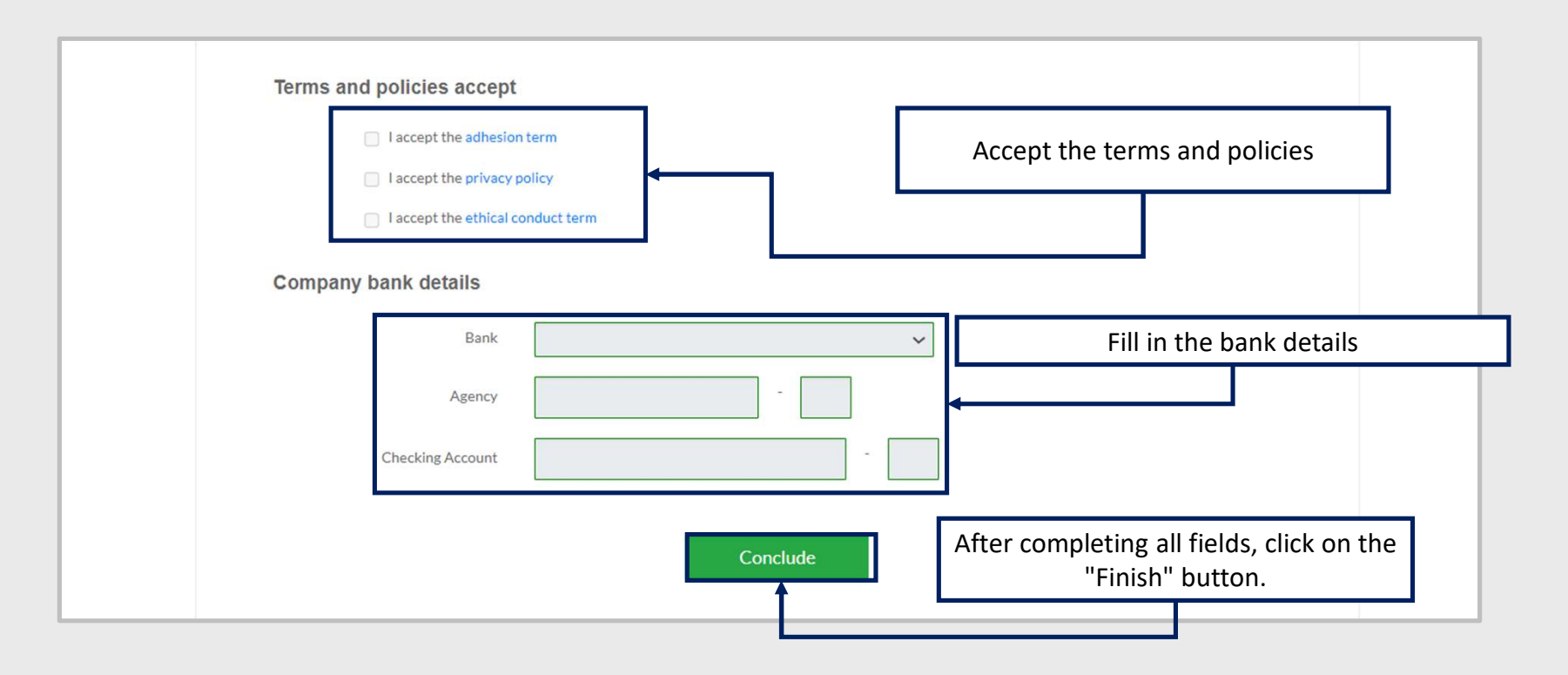

DDDDDD

Petronect

I. Prequalification Consult - public area

II. Subscribe to a Prequalification - public area

**III. Prequalification Consult - internal area** 

IV. Subscribe to a Prequalification - internal area

V. Subscribe to a Public Opportunity preceded by PQ

Petronect

VI. Prepare Bid – Process 1

**VII.** Questionnaire

VIII. Opportunity Board

**IX. Status View** 

X. Report

XI. Answer Questionnaire - Process 2

XII. Edit Questionnaire

XIII. Opportunitiy Board

**XIV. Status View** 

DDDDDD

## **III.** Prequalification consultation - internal area

## Accessing the functionality in the internal area

Shown only if your company was prohibited from participating in bidding and contracting with the Petrobras System according to Supplier Performance Evaluation.

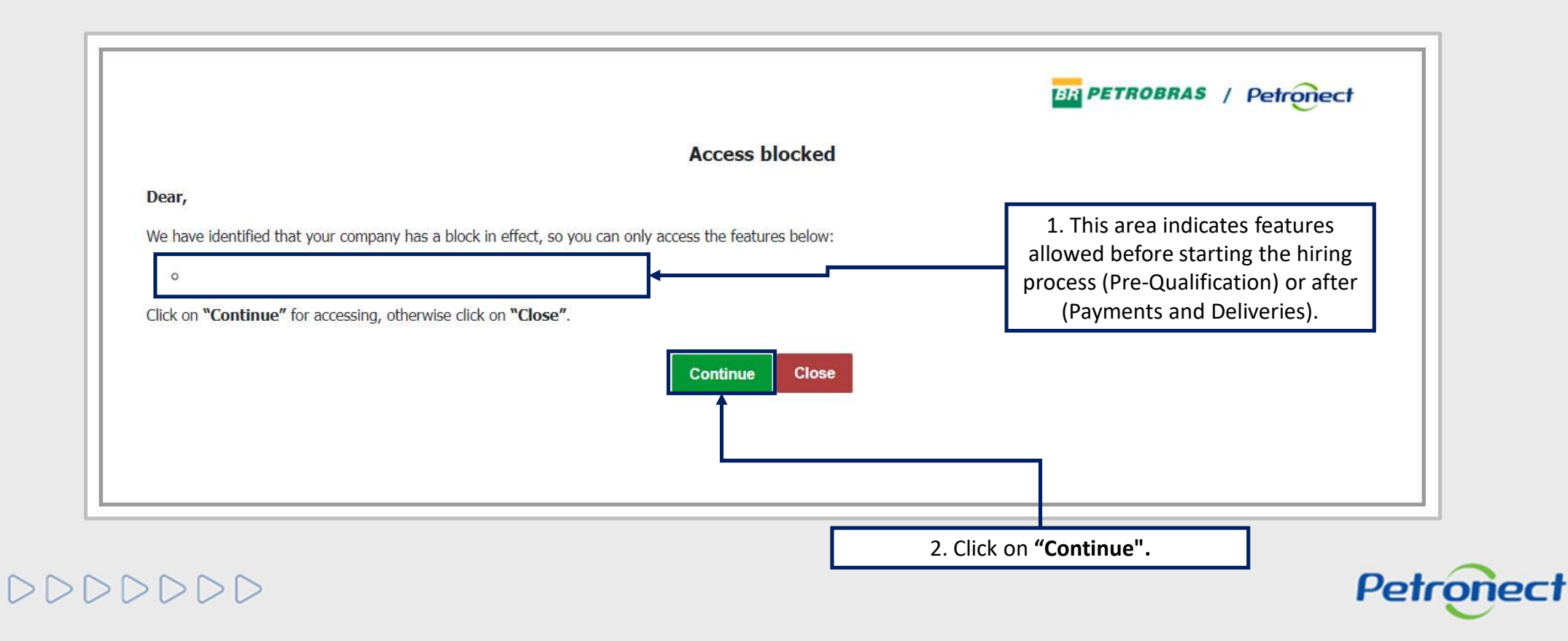

## **III.** Prequalification consultation - internal area

## Accessing the functionality in the internal area

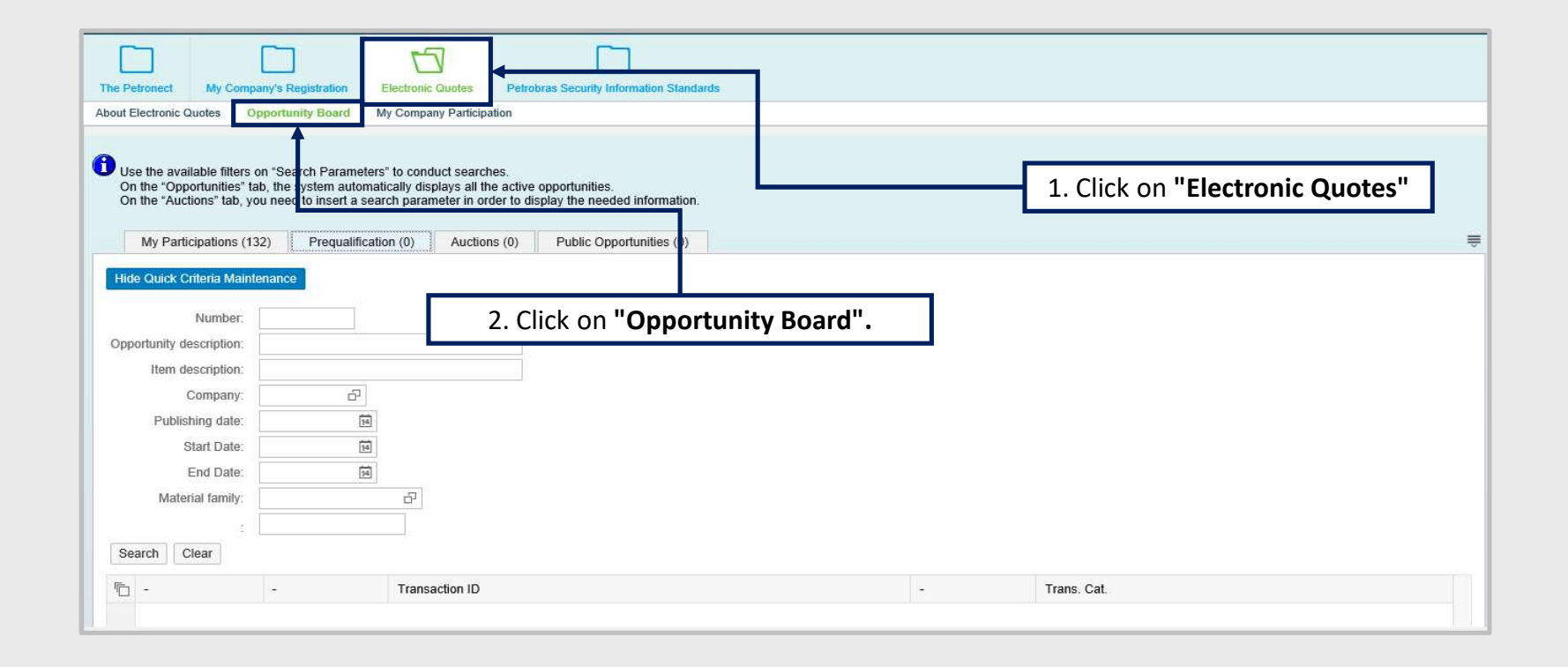

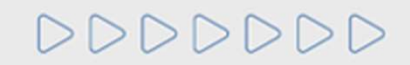

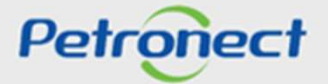

## **III. Prequalification Consultation - internal area**

## Accessing the functionality in the internal area

By accessing the "Electronic Quotes" feature, it will displays the "Opportunity Board" tab as the home screen. The user must access the "Prequalification" tab to search a process.

| It Electronic Quotes Opport                                                                           | My Company Particip                                                                                                 | pation                                                                        |                                                                                           |  |
|----------------------------------------------------------------------------------------------------|----------------------------------------------------------------------------------------------------|-------------------------------------------------------------------------------|-------------------------------------------------------------------------------------------|--|
| Use the available filters on "S<br>On the "Opportunities" tab, the<br>On the "Auctions" tab, you ne   | earch Parameters" to conduct searc<br>e system automatically displays all f<br>ed to insert a search parameter in o | ches.<br>the active opportur ties.<br>rder to display the needed information. | 3. Click "Prequalification"                                                               |  |
| My Participations (132)                                                                               | Prequalification (0)                                                                                                | one (0) Dublic Opportunities (0)                                              |                                                                                           |  |
| tide Quick Criteria Maintenane<br>Number:<br>pportunity description:<br>Item description:<br>Company: | *<br>                                                                                                    |                                                                               | 4. To search for a Prequalification<br>Opportunity, fill in the field with<br>the number. |  |
| Publishing date:<br>Start Date:<br>End Date:<br>Material family:                                      | 8<br>6<br>6                                                                                                    | _                                                                             |                                                                                           |  |
| :                                                                                                    |                                                                                                    | 5                                                                             | 5. After completing the form, click                                                       |  |

000000

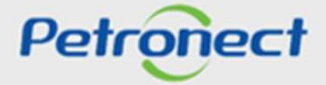

I. Prequalification Consult - public area

II. Subscribe to a Prequalification - public area

III. Prequalification Consult - internal area

**IV.** Subscribe to a Prequalification - internal area

V. Subscribe to a Public Opportunity preceded by PQ

VI. Prepare Bid – Process 1

**VII.** Questionnaire

**VIII. Opportunity Board** 

**IX. Status View** 

X. Report

XI. Answer Questionnaire - Process 2

XII. Edit Questionnaire

XIII. Opportunitiy Board

DDDDDD

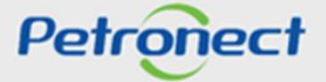

## IV. Subscribe to a Pre-Qualification - internal area

## **Confirming a Participation**

| e Petronect Registry a                                                              | at Petrobras                                             |                                                       | es Contracts a                                                 | nd Orders Payments                                | Petrobras Security Inform | ation Standards Regi | Ster                        |                                      |                |
|-------------------------------------------------------------------------------------|----------------------------------------------------------|-------------------------------------------------------|----------------------------------------------------------------|---------------------------------------------------|---------------------------|----------------------|-----------------------------|--------------------------------------|----------------|
| ut Electronic Quotes                                                                | pportunity Board                                         | 1 Collaborati                                         | ion Rooms My C                                                 | Company Participation                             |                           |                      |                             |                                      |                |
| Use the available filters<br>On the "Opportunities" ta<br>On the "Auctions" tab, yo | on "Search Para<br>ab, the system a<br>ou need to insert | meters" to cond<br>utomatically dis<br>a search parar | luct searches.<br>plays all the active<br>neter in order to di | e opportunities.<br>Isplay the needed information | ь.                        |                      |                             |                                      |                |
| My Participations (27                                                               | 76) Prequa                                               | alification (1)                                       | Auctions (1)                                                   | Public Opportunities (1)                          |                           |                      |                             |                                      |                |
| Hide/ show search param<br>Number:                                                  | neters<br>7000056688                                     |                                                       |                                                                |                                                   |                           |                      | Click the exist<br>status t | ing icon nex<br>o <b>"Subscrib</b> e | t to the<br>e" |
| pportunity description:                                                             |                                                          | -                                                     |                                                                |                                                   |                           |                      |                             |                                      |                |
| Item description:                                                                   |                                                          |                                                       |                                                                |                                                   |                           |                      |                             |                                      |                |
| Company:                                                                            |                                                          | 67                                                    |                                                                |                                                   |                           |                      |                             |                                      |                |
| Publishing date:                                                                    |                                                          | 14                                                    |                                                                |                                                   |                           |                      |                             |                                      |                |
| Start Date:                                                                         |                                                          | 24                                                    |                                                                |                                                   |                           |                      |                             |                                      |                |
| End Date:                                                                           | [                                                        | 14                                                    |                                                                |                                                   |                           |                      |                             |                                      |                |
| Material family:                                                                    |                                                          | 5                                                     |                                                                |                                                   |                           |                      |                             |                                      |                |
| Search Clear<br>Export ~                                                            |                                                          |                                                       |                                                                |                                                   |                           |                      |                             |                                      |                |
| Transaction ID                                                                      | -                                                        |                                                       |                                                                | Start Date                                        | Start Time                | Bid Sub.Dead.        | Bid sub. dead.              | -                                    | <b>+</b>       |
|                                                                                     |                                                          |                                                       | CHINT                                                          | 40.04.2040                                        | 40-55-00                  | 20 42 0000           | 22.50.50                    | Deblished                            |                |

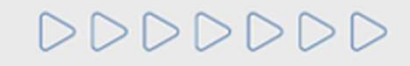

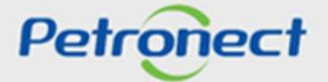

# IV. Subscribe to a Pre-Qualification - internal area

## **Confirming a Participation**

A pop-up will appear to make sure the bid participation.

| on the "Opportunities" ta         | on "Search Parameters" to conduc<br>ab, the system automatically displa | t searches.<br>ys |                      |    |   |  |  |
|-----------------------------------|-------------------------------------------------------------------------|-------------------|----------------------|----|---|--|--|
| on the "Auctions" tab, yo         | ou need to insert a search parame                                       | er                | Confirm subscription | on | × |  |  |
| My Participations (27             | 76) Prequalification (1)                                                | Ai                |                      |    |   |  |  |
| Number:<br>portunity description: | 7000056688                                                              |                   |                      |    |   |  |  |
| Item description:                 |                                                                         |                   | 1 Mar                |    |   |  |  |
| Company:                          | ß                                                                       |                   | V Yes X No           | 5  |   |  |  |
| Publishing date:                  | E                                                                       |                   |                      |    |   |  |  |
| Start Date:                       | 团                                                                       |                   |                      |    |   |  |  |
| End Date:                         | 14<br>14                                                                |                   |                      |    |   |  |  |
|                                   |                                                                         |                   |                      |    |   |  |  |

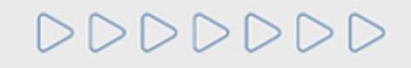

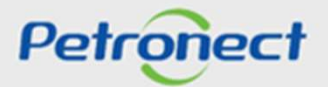

I. Prequalification Consult - public area

II. Subscribe to a Prequalification - public area

III. Prequalification Consult - internal area

IV. Subscribe to a Prequalification - internal area

V. Subscribe to a Public Opportunity preceded by PQ

VI. Prepare Bid – Process 1

**VII.** Questionnaire

VIII. Opportunity Board

**IX. Status View** 

X. Report

XI. Answer Questionnaire - Process 2

XII. Edit Questionnaire

XIII. Opportunitiy Board

DDDDDD

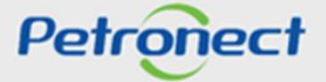

# Opportunity preceded by PQ

|                                                                                                    |                                                                                                    |                                                                                                    | Selec       | t opportunity type                                                                                                    |                                                                                                    |
|----------------------------------------------------------------------------------------------------|----------------------------------------------------------------------------------------------------|----------------------------------------------------------------------------------------------------|-------------|----------------------------------------------------------------------------------------------------|----------------------------------------------------------------------------------------------------|
| Create Close                                                                                       |                                                                                                    |                                                                                                    |             |                                                                                                    |                                                                                                    |
| urchasing Organiz                                                                                  | ation: Unidade BC_MAT                                                                                                    | ۲. C                                                                                                    | Tho         | ontions that                                                                                                    | dofina that an                                                                                                    |
| Purchasing G                                                                                       | Broup: Vladimir José da Silva                                                                                                    | · · · · · · · · · · · · · · · · · · ·                                                                                                    | me          |                                                                                                    |                                                                                                    |
| Critério de Julgan                                                                                 | nento: Lowest price                                                                                                    | ~                                                                                                    | орр         | ortunity is pre                                                                                                    | eceded by PQ                                                                                                    |
| e-qualification                                                                                    | Bidding preceded by Pre-Quali                                                                                                    | fication: Yes y                                                                                                    |             |                                                                                                    |                                                                                                    |
|                                                                                                    | Preguali                                                                                                    | ification: 7003187274 Após digitar                                                                                                    | o número, c | licar ENTER para carre                                                                                                    | egar o campo Aviso / Prazo do quest                                                                                                    |
|                                                                                                    | Notice / Question                                                                                                    | 20 Time: 70021972741 20/00/2020                                                                                                    |             |                                                                                                    | •                                                                                                    |
|                                                                                                    |                                                                                                    |                                                                                                    |             |                                                                                                    |                                                                                                    |
| elect the mode of                                                                                  | opportunity in the table below, clicki                                                                                                    | ing on the first column of the desired row                                                                                                    |             |                                                                                                    |                                                                                                    |
| elect the mode of<br>hen, you select th<br>Process type: G<br>Center pooler Prc Emb                | f opportunity in the table below, clicki<br>e type of opportunity to be created.<br>Goods                                                                                                    | ing on the first column of the desired row                                                                                                    | ^           | TransactionT                                                                                                    | Description                                                                                                    |
| elect the mode of<br>hen, you select th<br>Process type: G<br>Center pooler<br>Prc Emb<br>101      | f opportunity in the table below, clicki<br>ne type of opportunity to be created.<br>Soods                                                                                                    | Embodiment Description<br>Licitação, Lei 13.303, Art. 28, CAPUT                                                                                                    | ^           | TransactionT<br>DAII                                                                                                    | Description<br>Disp Aberta Int ITEM                                                                                                    |
| elect the mode of<br>hen, you select th<br>Process type: G<br>Procenter pooler.<br>Prc Emb<br>101  | Fopportunity in the table below, clicki<br>ne type of opportunity to be created.<br>Soods                                                                                                    | Embodiment Description<br>Licitação, Lei 13.303, Art. 28, CAPUT                                                                                                    | Â           | TransactionT<br>DAII<br>DAIT                                                                                                    | Description<br>Disp Aberta Int ITEM<br>Disp Aberta Int TOT                                                                                                    |
| elect the mode of<br>hen, you select th<br>Process type: G<br>Proc Emb<br>101<br>102               | Fopportunity in the table below, clicki<br>ne type of opportunity to be created.<br>Soods<br>Embodiment Name<br>Licitação, Lei 13.303, Art. 28,<br>CAPUT<br>Pregão, Lei 13.303, Art. 32,<br>inciso IV                                                                                                    | Embodiment Description         Licitação, Lei 13.303, Art. 28, CAPUT         Para a aquisição de bens e serviços comuns                                                                                                    | ^           | TransactionT<br>DAII<br>DAIT<br>DANI                                                                                               | Description<br>Disp Aberta Int ITEM<br>Disp Aberta Int TOT<br>Disp Aberta N-Int IT                                                                                                    |
| elect the mode of<br>hen, you select the<br>Process type: G<br>Prc Emb<br>101<br>102<br>104        | Fopportunity in the table below, clicki<br>ne type of opportunity to be created.<br>Soods<br>Embodiment Name<br>Licitação, Lei 13.303, Art. 28,<br>CAPUT<br>Pregão, Lei 13.303, Art. 32,<br>inciso IV<br>Licitação, Lei 13.303, Art. 28,<br>CAPUT                                                                                                    | Imp on the first column of the desired row         Embodiment Description         Licitação, Lei 13.303, Art. 28, CAPUT         Para a aquisição de bens e serviços comuns         Licitação, Lei 13.303, Art. 28, CAPUT                                                                                                    |             | TransactionT<br>DAII<br>DAIT<br>DANI<br>DANI<br>DANT                                                                               | Description<br>Disp Aberta Int ITEM<br>Disp Aberta Int TOT<br>Disp Aberta N-Int IT<br>Disp Aberta N-Int IT                                                                            |
| elect the mode of<br>hen, you select the<br>Process type: G<br>Prc Emb<br>101<br>102<br>104<br>211 | Fopportunity in the table below, clicki<br>ne type of opportunity to be created.<br>Soods<br>Embodiment Name<br>Licitação, Lei 13.303, Art. 28,<br>CAPUT<br>Pregão, Lei 13.303, Art. 32,<br>inciso IV<br>Licitação, Lei 13.303, Art. 28,<br>CAPUT<br>Dispensa, Lei Nº 13.303, Art.                                                                                                    | Imp on the first column of the desired row         Embodiment Description         Licitação, Lei 13.303, Art. 28, CAPUT         Para a aquisição de bens e serviços comuns         Licitação, Lei 13.303, Art. 28, CAPUT         Quando não acudirem interessados à licitação                                                                                                    |             | <ul> <li>TransactionT</li> <li>DAII</li> <li>DAIT</li> <li>DANI</li> <li>DANI</li> <li>LONL</li> </ul>                             | Description         Disp Aberta Int ITEM         Disp Aberta Int TOT         Disp Aberta N-Int IT         Disp Ab N-int TOTAL         PB DFP Not-Int Lot                              |
| elect the mode of<br>hen, you select the<br>Process type: G<br>Prc Emb<br>101<br>102<br>104<br>211 | Fopportunity in the table below, clicki<br>ne type of opportunity to be created.<br>Soods Control of the second second s | Image: Image: |             | <ul> <li>TransactionT</li> <li>DAII</li> <li>DAIT</li> <li>DANI</li> <li>DANI</li> <li>DANT</li> <li>LDNL</li> <li>LDNT</li> </ul> | Description         Disp Aberta Int ITEM         Disp Aberta Int TOT         Disp Aberta N-Int IT         Disp Ab N-int TOTAL         PB DFP Not-Int Lot         PB DFP Not-Int Total |

# 000000

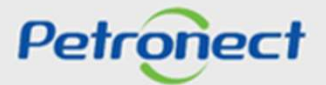

#### **Opportunity preceded by PQ**

The moment that the supplier is signing up for the opportunity, he will have two possibilities:

If it is approved the prequalification that was inserted in the present opportunity, he will normally enroll in the opportunity

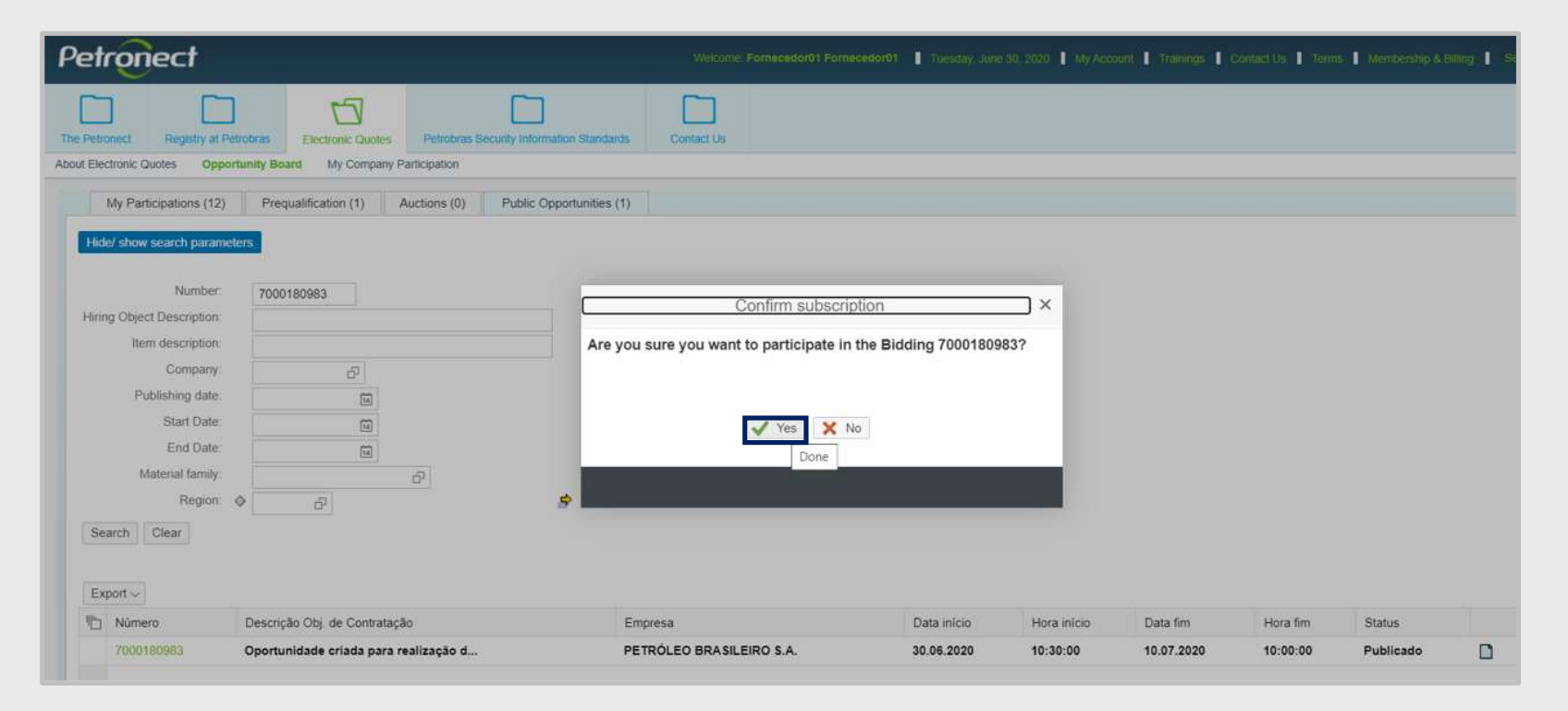

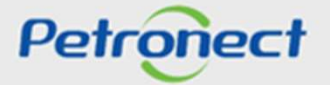

## **Opportunity preceded by PQ**

In the moment the supplier is signing up for the opportunity, he will have two possibilities:

If it is approved the prequalification that was inserted in the present opportunity, he will normally enroll in the opportunity

| Petronect                                                                                                    | Welcome: Fornecedor01 Fornecedor01   Wednesday, July 1, 2020   My Account   Trainings   Contact Us   Terms   Membership & Billing   Securely Log C |
|----------------------------------------------------------------------------------------------------|----------------------------------------------------------------------------------------------------|
| The Petronect Registry at Petrobras<br>The Petronect Registry at Petrobras Security Information Standards      | Contact Us                                                                                                    |
| About Electronic Quotes Opportunity Board My Company Participation                                             |                                                                                                    |
| •                                                                                                    | Create RFx Response                                                                                                    |
| Submit Check Close Collaboration room Opportunity Summary Save as draft Dow                                    | vnload Import Total Decline Back to Opportunity Board                                                                                              |
| [Time zone ZBRDF is not valid in country BR (multiple options] - Display Help     Quotation 8010005288 created |                                                                                                    |
| Header                                                                                                    |                                                                                                    |
| Basic Data   Attributes   Notes and Attachments                                                                |                                                                                                    |
| Opportunity parameters                                                                                         |                                                                                                    |
| Currency: Brazilian Real St                                                                                    | atus and Statistics                                                                                                    |
| Total value: 0,00 Ci                                                                                           | reated On: 01.07.2020 10:33:08 ZBRDF                                                                                                    |
| C C                                                                                                    | reated By: Mr/Ms. FornecedorU1 FornecedorU1                                                                                                    |
|                                                                                                    | Notified in: 01.07.2020 10.33.08.2BRUP                                                                                                    |
| M                                                                                                    | odined by: Mir/Ms. Fornecedulo I Fornecedulo I                                                                                                    |
| Partners and Delivery Information                                                                              |                                                                                                    |
|                                                                                                    |                                                                                                    |
|                                                                                                    |                                                                                                    |

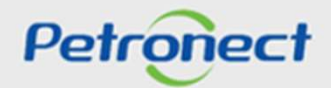

# DDDDDD

## **Opportunity preceded by PQ**

DDDDI

In the moment the supplier is signing up for the opportunity, he will have two possibilities:

If it is disapproved or has not participated in the pre-qualification entered in the present opportunity, the following screen will appear:

|                                | Welcome: Formecedor01 Formecedor01 Wednesday, July 1, 2020 My Account 1 Trainings 1 Contact Us 1                                                                                                    | Informative text with the details of the associated prequalification  |
|--------------------------------|----------------------------------------------------------------------------------------------------|-----------------------------------------------------------------------|
| ronic Guotes<br>My Company fia | A spet the announcement, we emphasize that this Opportunity is a bidding process whose participation is esticited to suppliers or pre-qualified products in Pre-qualified on the public pre-qualified list for this opportunity. Therefore, your registration will not be automatically carried out. Note 1. By means of justification and documentary evidence of link with any supplier or product contained in the said public list of pre-qualified (general). After comming compliance with these assumptions, use the text fields and attachments being re-equalified (general). After comming compliance with the assumptions, use the text fields and attachments being re-equalified (general). After comming compliance with these assumptions, use the text fields and attachments being re-equalified for this being the analysis. Petronect will send a notification informing you whether the pre-egistration was accepted or rejected. Consult list of pre-qualified Suppliers Consult list of pre-qualified suppliers Hora fim 10:00:00 Close | Do not proceed with pre-registration<br>Proceed with pre-registration |
| $\bigcirc$                     |                                                                                                    | Petrone                                                               |

ct

## **Opportunity preceded by PQ**

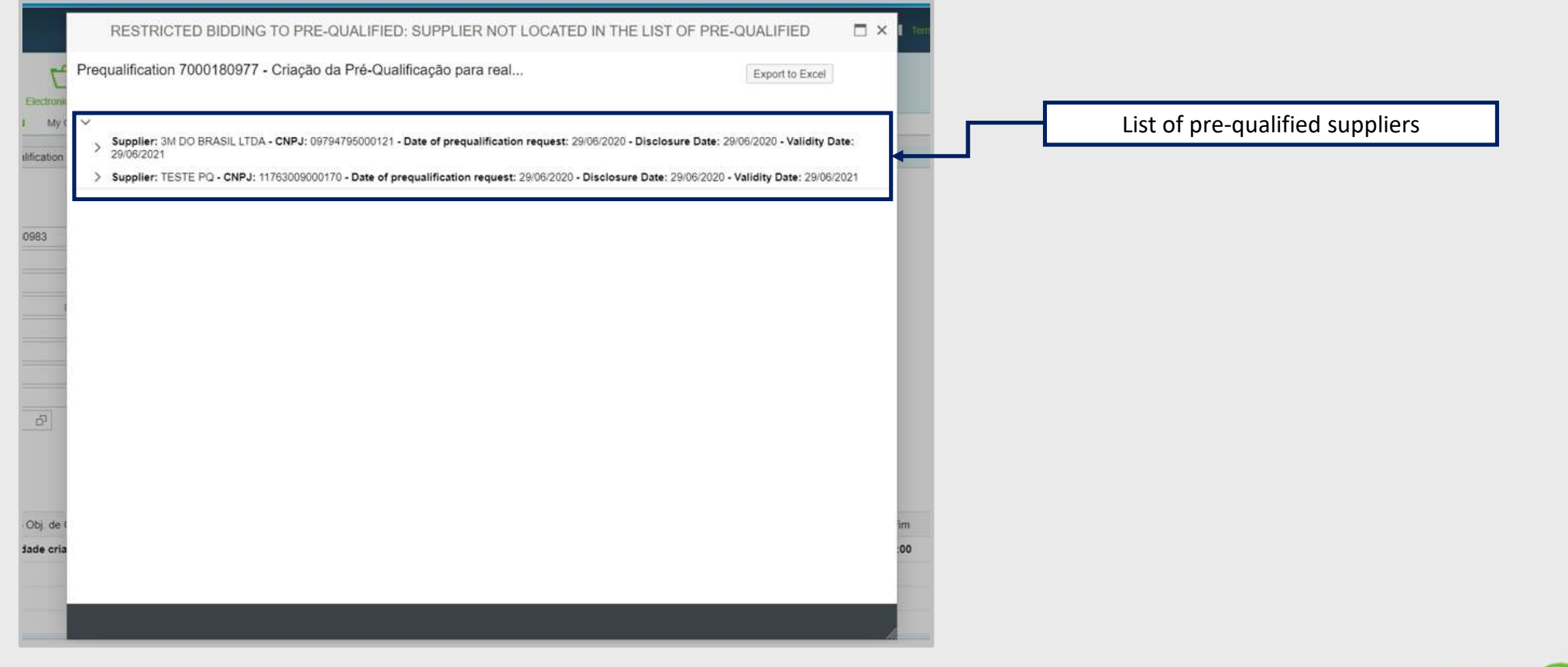

# 000000

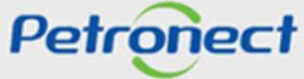

#### **Opportunity preceded by PQ**

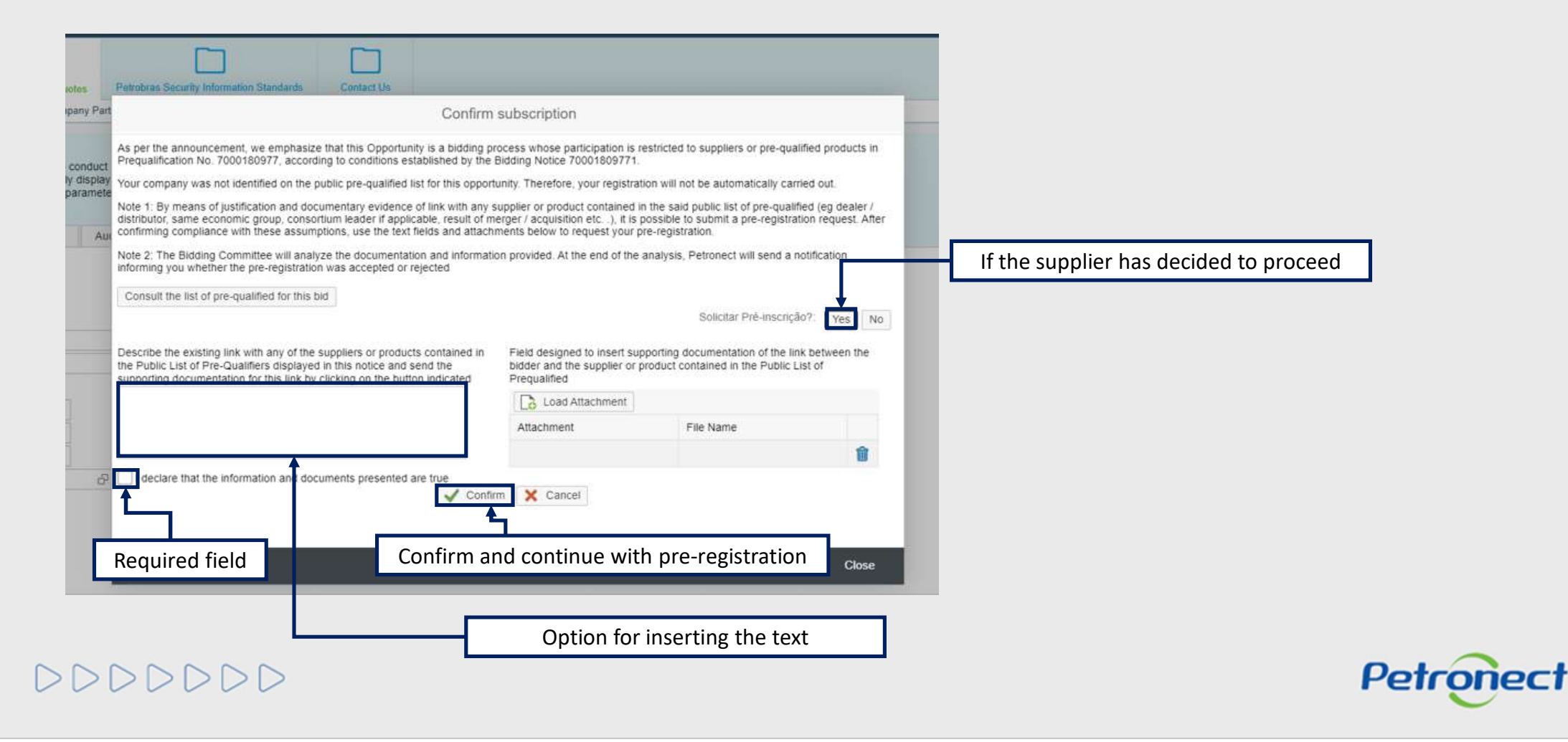

## **Opportunity preceed by PQ**

If the pre-registration is approved, the supplier will receive an email and will be able to register normally at the opportunity, and, this time, he will not have to do again the pre-registration process:

| Petronect                                                                                                    | Welcome: Fornecedor01 Fornecedor01 🔹 Wednesday, July 1, 2029 🔹 My Account 🔹 Trainings 🔹 Contact. Us 🔹 Terms 🔹 Membership & Billing 👔 Securety Log O |
|----------------------------------------------------------------------------------------------------|----------------------------------------------------------------------------------------------------|
| The Petronect Registry at Petrobras Electronic Quotes Petrobras Security Information Standards                 | Contact Us                                                                                                    |
| About Electronic Quotes Opportunity Board My Company Participation                                             |                                                                                                    |
| ۶.                                                                                                    | Create RFx Response                                                                                                    |
| Submit Check Close Collaboration room Opportunity Summary Save as draft Dow                                    | nload Import Total Decline Back to Opportunity Board                                                                                                |
| (Time zone ZBRDF is not valid in country BR (multiple options) - Display Help     Quotation 8010005288 created |                                                                                                    |
| Header Items                                                                                                   |                                                                                                    |
| Basic Data   Attributes   Notes and Attachments                                                                |                                                                                                    |
| Opportunity parameters                                                                                         |                                                                                                    |
| Currency: Brazilian Real Sta                                                                                   | atus and Statistics                                                                                                    |
| Cr                                                                                                    | eated By: Mr/Ms. Fornecedor01 Fornecedor01                                                                                                    |
| M                                                                                                    | odified in: 01.07.2020 10:33:08 ZBRDF                                                                                                    |
| Me                                                                                                    | utified by. Mr./Ms. Fornecedor01 Fornecedor01                                                                                                    |
| Partners and Delivery Information                                                                              |                                                                                                    |
|                                                                                                    |                                                                                                    |
|                                                                                                    |                                                                                                    |

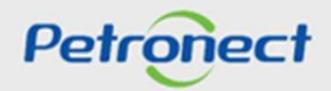

# DDDDDD

| I. Prequalification Consult - public area           |
|-----------------------------------------------------|
| II. Subscribe to a Prequalification - public area   |
| III. Prequalification Consult - internal area       |
| IV. Subscribe to a Prequalification - internal area |
| V. Subscribe to a Public Opportunity preceded by PQ |
| VI. Prepare Bid – Process 1                         |
| VII. Questionnaire                                  |
| VIII. Opportunity Board                             |
| IX. Status View                                     |
| X. Report                                           |
| XI. Answer Questionnaire - Process 2                |
| XII. Edit Questionnaire                             |
| XIII. Opportunitiy Board                            |
| XIV. Status View                                    |

DDDDDD

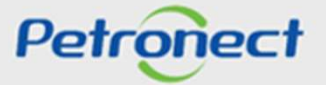

# VI. Preparing the Bid - Process 1

## Preparing the Bid

Process 1: The "Display Opportunity" screen will be displayed.

| Electronic Quotes     Opportunity Board     Collaboration Rooms     My Company Participation       Image: Collaboration Room Report     Prepare Bid     Collaboration Room     Display opportunity:       Image: Bid Collaboration Room     Image: Collaboration Room     Back to Opportunity:       Image: Header     Items     Click on "Prepare Bid" | rtunity Board |
|----------------------------------------------------------------------------------------------------|---------------|
| Colaboration Room Report Prepare Bid Collaboration Room     Back to Opp      Header Items     Click on "Prepare Bid"                                                                                                    | rtunity Board |
| Collaboration Room Report Prepare Bid Collaboration Room Back to Opr                                                                                                    | rtunity Board |
| Header Items Click on "Prepare Bid"                                                                                                    |               |
| Click on "Prepare Bid"                                                                                                    |               |
|                                                                                                    |               |
| ▼ Notes                                                                                                    |               |
| Category Description                                                                                                    |               |
| Purchaser Comments -Empty-                                                                                                    |               |
| Pre-gualification -Empty-                                                                                                    |               |
|                                                                                                    |               |
| Add Attachment Edit description Delete                                                                                                    |               |
| Description File Name Type Size (KB) Changed by Changed on                                                                                                    |               |
| I The table does not contain any data                                                                                                    |               |
|                                                                                                    |               |
|                                                                                                    |               |

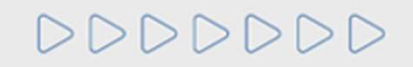

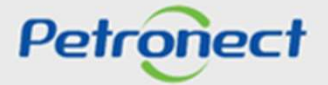

## VI. Preparing the Bid - Process 1

## **Preparing the Bid**

Process 1: The proposal for the Prequalification will be created and the message "Quotation XXXXXXX created" will appear.

| The Petronect       | Registry at Petrobras | Electronic Quotes     | Contracts and Orders | Payments    | Petrobras Security Information Standards | Register         |            |
|---------------------|-----------------------|-----------------------|----------------------|-------------|------------------------------------------|------------------|------------|
| About Electronic Qu | otes Opportunity      | Board Collaboration F | Rooms My Company Par | ticipation  |                                          |                  |            |
| •                   |                       |                       |                      |             | Create R Ex Response                     |                  |            |
| Close Col           | lateration room Sa    | ave as draft Downloa  | d Import             |             | Bid Number                               | Back to Opportur | iity Board |
|                     |                       |                       |                      |             |                                          |                  |            |
| Hea                 | der Items             | Questionário          |                      |             |                                          |                  | _          |
| ✓ Notes             |                       |                       |                      |             |                                          |                  |            |
| Insert              | ted by Category       |                       |                      | Description |                                          |                  | ^          |
| Buye                | r Conditions o        | f Participation       |                      | -Empty-     |                                          |                  |            |
| Buye                | r RFx/Auction         | Text                  |                      | -Empty-     |                                          |                  |            |
| Buye                | r Purchaser's         | Remarks               |                      | -Empty-     |                                          |                  |            |
| Buye                | r Purchaser C         | omments               |                      | -Empty-     |                                          |                  |            |
| Buye                | r General Con         | ditions               |                      | -Empty-     |                                          |                  |            |
| Buye                | r Locations Te        | exts                  |                      | -Empty-     |                                          |                  | ~          |
| ✓ Attachme          | ents                  |                       |                      |             |                                          |                  |            |

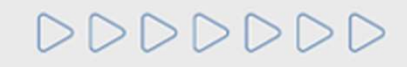

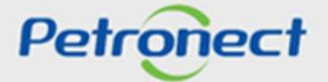

| I. Prequalification Consult - public area           |       |
|-----------------------------------------------------|-------|
| II. Subscribe to a Prequalification - public area   |       |
| III. Prequalification Consult - internal area       |       |
| IV. Subscribe to a Prequalification - internal area |       |
| V. Subscribe to a Public Opportunity preceded by PQ |       |
| VI. Prepare Bid – Process 1                         |       |
| VII. Questionnaire                                  |       |
| VIII. Opportunity Board                             |       |
| IX. Status View                                     |       |
| X. Report                                           |       |
| XI. Answer Questionnaire - Process 2                |       |
| XII. Edit Questionnaire                             |       |
| XIII. Opportunitiy Board                            |       |
| XIV. Status View                                    |       |
|                                                     | Petro |

## **VII.** Questionnaire

### Questionnaire

Process 1: If the requirements of the Prequalification are the same as the technical criteria of a family from registry, for suppliers who have technical approval in this family, the "Questionnaire" option is on consultation mode, since it will be exempt from response by having green flag for the evaluated criteria:

| The Petronect Registry at About Electronic Quotes Opp | Petrobras Electronic Quotes Corrortunity Board Collaboration Rooms | Itracts and Orders Payments Petro<br>My Company Participation | obras Security Information Standards | Register                       |
|-------------------------------------------------------|--------------------------------------------------------------------|---------------------------------------------------------------|--------------------------------------|--------------------------------|
| Close Collaboration ro                                | om Save as draft Download Im                                       | 1. Click                                                      | on <b>"Questionnair</b>              | re". Back to Opportunity Board |
| Header Item<br>Fornecedor: Fornec                     | 3 Questionário                                                     | 2                                                             | Click on <b>"Display</b>             | v"                             |
|                                                       | xxx                                                                | 2.                                                            | click off <b>Display</b>             | <del>,.</del>                  |
| v teste1<br>PGBF Detailin                             | g 🖌 📄 Display                                                      |                                                               |                                      |                                |

IMPORTANT: If the Supplier does NOT have an approved register for this particular "Family", you must prepare a proposal and answer the questionnaire. (Process 2: Supplier, slide 32 - Answer Questionnaire)

DDDDDD

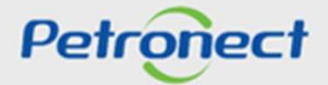

| I. Prequalification Consult - public area           |       |
|-----------------------------------------------------|-------|
| II. Subscribe to a Prequalification - public area   |       |
| III. Prequalification Consult - internal area       |       |
| IV. Subscribe to a Prequalification - internal area |       |
| V. Subscribe to a Public Opportunity preceded by PQ |       |
| VI. Prepare Bid – Process 1                         |       |
| VII. Questionnaire                                  |       |
| VIII. Opportunity Board                             |       |
| IX. Status View                                     |       |
| X. Report                                           |       |
| XI. Answer Questionnaire - Process 2                |       |
| XII. Edit Questionnaire                             |       |
| XIII. Opportunitiy Board                            |       |
| XIV. Status View                                    |       |
| Petr                                                | onect |

## VIII. Opportunity Board

## **Opportunity Board**

Process 1: Click on "Back to Opportunity Board" to return and check the Prequalification status:

|                                                                                                    | Create RFx Response                                                                                                    |                                      |
|----------------------------------------------------------------------------------------------------|----------------------------------------------------------------------------------------------------|--------------------------------------|
| Close Collaboration room Save as draft Download                                                                                                    | Import                                                                                                    | Back to Opportun                     |
| Header Items Questionário                                                                                                    |                                                                                                    |                                      |
| Fornecedor: Fornecedor 01<br>CNPJ XXXXXXXXXXXXX                                                                                                    | PGBF Detailing                                                                                                    | Click on <b>"Back to Opportunity</b> |
|                                                                                                    |                                                                                                    | Board"                               |
| V Technical                                                                                                    | @ Attach                                                                                                    |                                      |
| ✓ Technical     ✓     ✓     ✓     ✓     ✓     ✓     ✓     ✓     ✓     ✓     ✓     ✓     ✓     ✓     ✓     ✓     ✓     ✓     ✓     ✓     ✓     ✓     ✓     ✓     ✓     ✓     ✓     ✓     ✓     ✓     ✓     ✓     ✓     ✓     ✓     ✓     ✓     ✓     ✓     ✓     ✓     ✓     ✓     ✓     ✓     ✓     ✓     ✓     ✓     ✓     ✓     ✓     ✓     ✓     ✓     ✓     ✓     ✓     ✓     ✓     ✓     ✓     ✓     ✓     ✓     ✓     ✓     ✓     ✓     ✓     ✓     ✓     ✓     ✓     ✓     ✓     ✓     ✓     ✓     ✓     ✓     ✓     ✓     ✓     ✓     ✓     ✓     ✓     ✓     ✓     ✓     ✓     ✓     ✓     ✓     ✓     ✓     ✓     ✓     ✓     ✓     ✓     ✓     ✓     ✓     ✓     ✓     ✓     ✓     ✓     ✓     ✓     ✓     ✓     ✓     ✓     ✓     ✓     ✓     ✓     ✓     ✓     ✓     ✓     ✓     ✓     ✓     ✓     ✓     ✓     ✓     ✓     ✓     ✓     ✓     ✓     ✓     ✓     ✓     ✓     ✓     ✓     ✓     ✓     ✓     ✓     ✓     ✓     ✓     ✓     ✓     ✓     ✓     ✓     ✓     ✓     ✓     ✓     ✓     ✓     ✓     ✓     ✓     ✓     ✓     ✓     ✓     ✓     ✓     ✓     ✓     ✓     ✓     ✓     ✓     ✓     ✓     ✓     ✓     ✓     ✓     ✓     ✓     ✓     ✓     ✓     ✓     ✓     ✓     ✓     ✓     ✓     ✓     ✓     ✓     ✓     ✓     ✓     ✓     ✓     ✓     ✓     ✓     ✓     ✓     ✓     ✓     ✓     ✓     ✓     ✓     ✓     ✓     ✓     ✓     ✓     ✓     ✓     ✓     ✓     ✓     ✓     ✓     ✓     ✓     ✓     ✓     ✓     ✓     ✓     ✓     ✓     ✓     ✓     ✓     ✓     ✓     ✓     ✓     ✓     ✓     ✓     ✓     ✓     ✓     ✓     ✓     ✓     ✓     ✓     ✓     ✓     ✓     ✓     ✓     ✓     ✓     ✓     ✓     ✓     ✓     ✓     ✓     ✓     ✓     ✓     ✓     ✓     ✓     ✓     ✓     ✓     ✓     ✓     ✓     ✓     ✓     ✓     ✓     ✓     ✓     ✓     ✓     ✓     ✓     ✓     ✓     ✓     ✓     ✓     ✓     ✓     ✓     ✓     ✓     ✓     ✓     ✓     ✓     ✓     ✓     ✓     ✓     ✓     ✓     ✓     ✓     ✓     ✓     ✓     ✓     ✓     ✓     ✓     ✓     ✓     ✓     ✓     ✓     ✓     ✓     ✓     ✓     ✓     ✓     ✓     ✓     ✓     ✓     ✓     ✓     ✓     ✓     ✓     ✓     ✓     ✓     ✓ | Attach  Tradição de fornecimentos detalhados                                                                                                    |                                      |
| ✓ Technical ✓ ✓ teste1 ✓ PGBF Detailing ✓ Display                                                                                                    | Image: Construction of the second second | ОК                                   |
| ✓ Technical ✓ ✓ teste1 ✓ PGBF Detailing ✓ □ Display                                                                                                    | Image: With Attach       Tradição de fornecimentos detalhados       Selected families       Selected families                                                                                                    | OK Det Fill Tradition                |

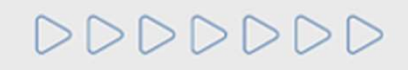

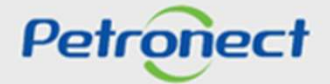

| I. Prequalification Consult - public area           |        |
|-----------------------------------------------------|--------|
| II. Subscribe to a Prequalification - public area   |        |
| III. Prequalification Consult - internal area       |        |
| IV. Subscribe to a Prequalification - internal area |        |
| V. Subscribe to a Public Opportunity preceded by PQ |        |
| VI. Prepare Bid – Process 1                         |        |
| VII. Questionnaire                                  |        |
| VIII. Opportunity Board                             |        |
| IX. Status View                                     |        |
| X. Report                                           |        |
| XI. Answer Questionnaire - Process 2                |        |
| XII. Edit Questionnaire                             |        |
| XIII. Opportunitiy Board                            |        |
| XIV. Status View                                    |        |
| Pet                                                 | ronect |

## IX. Status View

## **Status View**

Process 1: Returning to the Opportunities Board, in the "My Participations" tab you can see the Prequalification with "Evaluation Completed" status:

| My Participations (277)   | Prequalification (1) | Auctions (1) | Public Opportunities | 1)         |                                           |
|---------------------------|----------------------|--------------|----------------------|------------|-------------------------------------------|
| my Fanticipations (277)   | Frequanneation (1)   | Auctions (1) | Fublic Opportunities | 1 <u>1</u> |                                           |
| de snow search parameters |                      |              |                      |            |                                           |
| Number:                   |                      |              |                      |            |                                           |
| portunity description:    |                      |              |                      |            |                                           |
| nem description:          | [ يستر               |              |                      |            |                                           |
| Publishing date.          | [14]                 |              |                      |            |                                           |
| Start date:               | [14]                 |              |                      |            | Clicking on the icon, the list of         |
| End date.                 | [14]                 |              |                      |            | Suppliers already " <b>Broqualified</b> " |
| Material family.          |                      |              |                      |            | Suppliers alleauy <b>Frequailleu</b> ,    |
| Process type.             | × ]                  |              |                      |            | Preliminary and definitive will appea     |
| Processed SINCE:          | ~                    |              |                      |            | ,                                         |
| Event Status:             |                      | ~            |                      |            |                                           |
|                           |                      |              |                      |            |                                           |

A supplier prequalification for a particular family does not guarantee that it will be enrolled in a future opportunity created and preceded by this Prequalification.

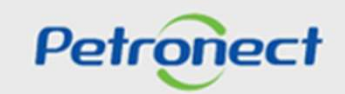

# 000000

| I. Prequalification Consult - public area           |         |
|-----------------------------------------------------|---------|
| II. Subscribe to a Prequalification - public area   |         |
| III. Prequalification Consult - internal area       |         |
| IV. Subscribe to a Prequalification - internal area |         |
| V. Subscribe to a Public Opportunity preceded by PQ |         |
| VI. Prepare Bid – Process 1                         |         |
| VII. Questionnaire                                  |         |
| VIII. Opportunity Board                             |         |
| IX. Status View                                     |         |
| X. Report                                           |         |
| XI. Answer Questionnaire - Process 2                |         |
| XII. Edit Questionnaire                             |         |
| XIII. Opportunitiy Board                            |         |
| XIV. Status View                                    |         |
| >DDDDDD                                             | etronec |

## X. Report

## **Prequalified suppliers list**

Process 1: The list with information about the prequalified supplier as final and preliminary, including detailing of the selected family, if it is necessary, will be displayed.

|                                     | Prequalified suppliers list em 10/04/2018 11:09                                                                                   |          |
|-------------------------------------|----------------------------------------------------------------------------------------------------|----------|
| The Petronect Registry at Petrobras | Prequalified Suppliers List and Prequalified Preliminaries for the Prequalification number 7000056688 - Pré Qualificação 10 GM MT |          |
| About Electronic Quotes Opportunity | Supplier: - CNPJ xxxxxxxxx ispatch of the Questionnaire: 20/03/2018 - Disclosure Date: 20/03/2018                                 |          |
| My Participations (277) P           | V Family: (98000302)                                                                                                    |          |
| Hide/ show search parameters        | > Details                                                                                                    |          |
| Number.                             |                                                                                                    |          |
| Opportunity description:            | The list of prequalified suppliers                                                                                                |          |
| Item description:                   | can be extracted on Excel format                                                                                                  |          |
| Publishing date:                    |                                                                                                    |          |
| Start date:                         | Click the highlighted button to                                                                                                   |          |
| End date:                           | beolewob                                                                                                    |          |
| Material family:                    | download.                                                                                                    |          |
| Process type:                       |                                                                                                    |          |
| Processed since:                    |                                                                                                    |          |
| Event Status:                       |                                                                                                    |          |
| Search Clear                        |                                                                                                    |          |
| Export ~                            |                                                                                                    |          |
| Event Number -                      |                                                                                                    | <b>^</b> |
| 7000056688 Pré Qualifi              |                                                                                                    |          |
| 7000056442 Massa QA                 |                                                                                                    |          |

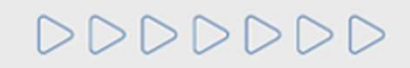

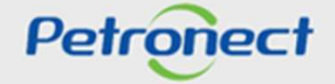

| I. Prequalification Consult - public area           |        |
|-----------------------------------------------------|--------|
| II. Subscribe to a Prequalification - public area   |        |
| III. Prequalification Consult - internal area       |        |
| IV. Subscribe to a Prequalification - internal area |        |
| V. Subscribe to a Public Opportunity preceded by PQ |        |
| VI. Prepare Bid – Process 1                         |        |
| VII. Questionnaire                                  |        |
| VIII. Opportunity Board                             |        |
| IX. Status View                                     |        |
| X. Report                                           |        |
| XI. Answer Questionnaire - Process 2                |        |
| XII. Edit Questionnaire                             |        |
| XIII. Opportunitiy Board                            |        |
| XIV. Status View                                    |        |
| Pet                                                 | ronect |

## Answering the Questionnaire

Process 2: For suppliers that do NOT have technical approval in the register for that particular "Family", the system must allow the user to register in the opportunity, but it will be necessary to fill out the required questionnaires.

| The Petronet Electroic Quarters Petroleus Security Information Standards                                                 |                                           |                          |
|----------------------------------------------------------------------------------------------------|-------------------------------------------|--------------------------|
| About Electronic Quotes Opportunity Board Collaboration Rooms My Company Participation                                   |                                           |                          |
| Create REv Response                                                                                                    |                                           |                          |
|                                                                                                    |                                           |                          |
| Close Collaboration room Save as draft Download Import                                                                   |                                           | Back to Opportunity Boar |
| Time zone ZBRDF is not valid in country BR (multiple options) - Display Help                                             |                                           |                          |
|                                                                                                    |                                           |                          |
| Header Items Questionário                                                                                                |                                           |                          |
| Open Questionnaires                                                                                                    |                                           |                          |
|                                                                                                    |                                           |                          |
| Your bompeny must thin the questionnaires below to be evaluated by Petrobras.<br>How to proceed:                         |                                           |                          |
| 1-For each non answered criteria (*), click on Answer butt                                                               |                                           |                          |
| A rater completing the questionnaire or one ormenon, the statu     Set answer to all oriterions, olick on Send button to |                                           |                          |
| questionnaire;                                                                                                    |                                           |                          |
| Click here to view the questionnaire answers for the current of the historical families's requirements.                  |                                           |                          |
|                                                                                                    | Click on <b>"Answer</b> " to fill out and |                          |
| 27                                                                                                    |                                           |                          |
|                                                                                                    | respond to the "Questionnaire".           |                          |
| · (700056683)                                                                                                    |                                           |                          |
| 🕼 Answe All 🔯 Send                                                                                                    |                                           |                          |
| Status Creria                                                                                                    |                                           |                          |
| X Technical                                                                                                    |                                           |                          |
|                                                                                                    |                                           |                          |

NOTE: The completion of the questionnaire is done within the bid structure of the opportunity.

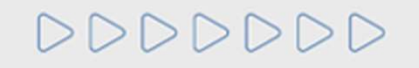

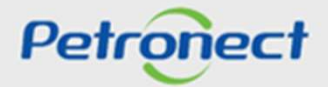

| I. Prequalification Consult - public area           |      |
|-----------------------------------------------------|------|
| II. Subscribe to a Prequalification - public area   |      |
| III. Prequalification Consult - internal area       |      |
| IV. Subscribe to a Prequalification - internal area |      |
| V. Subscribe to a Public Opportunity preceded by PQ |      |
| VI. Prepare Bid – Process 1                         |      |
| VII. Questionnaire                                  |      |
| VIII. Opportunity Board                             |      |
| IX. Status View                                     |      |
| X. Report                                           |      |
| XI. Answer Questionnaire - Process 2                |      |
| XII. Edit Questionnaire                             |      |
| XIII. Opportunitiy Board                            |      |
| XIV. Status View                                    |      |
|                                                     | Petr |

## XII. Editing the Questionnaire

#### **Editing the Questionnaire**

#### Process 2:

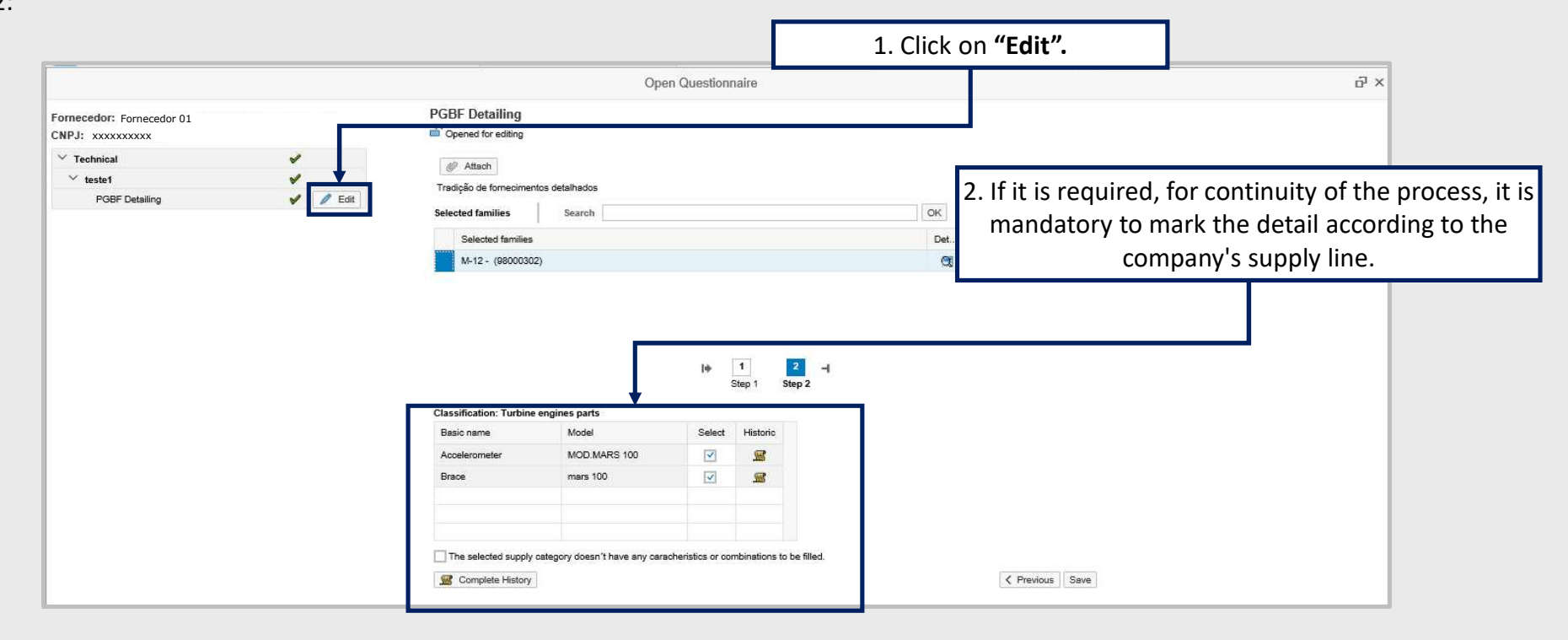

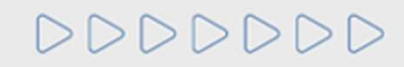

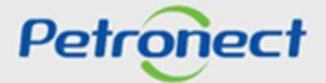

## XII. Editing the Questionnaire

## **Editing the Questionnaire**

Process 2: Supplier must answer the "Questionnaire" and "Save".

|                                                                                                    | - P - · · · - ·                                                                                                    | iconormane.                                                                                                    |      |      |            |                           | сı ) |
|----------------------------------------------------------------------------------------------------|----------------------------------------------------------------------------------------------------|----------------------------------------------------------------------------------------------------|------|------|------------|---------------------------|------|
| Questionnaire data saved with success.                                                                                                  |                                                                                                    |                                                                                                    |      |      |            |                           |      |
| Fornecedor:   Fornecedor 01<br>CNPJ: (xxxxxxxxxx                                                                                        | PGBF Detailing                                                                                                    | 1. Insert attachm                                                                                                    | ent  |      |            |                           |      |
| ✓ Technical                                                                                                    |                                                                                                    | 21 11001 0 0000                                                                                                    | ente |      |            |                           |      |
| ✓ teste1 🖌                                                                                                    | Attach                                                                                                    |                                                                                                    |      |      |            |                           |      |
| PGBF Detailing 🖌 🖉 Edit                                                                                                    | Selected families Search                                                                                                    |                                                                                                    | OK   |      |            |                           |      |
|                                                                                                    | Selected families                                                                                                    |                                                                                                    | Det  | Fill | Tradition  |                           |      |
|                                                                                                    | M.12 . (08000302)                                                                                                    |                                                                                                    | đ    | 1    | Attachs(1) |                           |      |
|                                                                                                    |                                                                                                    | þ <u>1</u> <u>2</u> -                                                                                                    |      |      |            |                           |      |
| it is required for the continuity of                                                                                                    |                                                                                                    | ● 1 2                                                                                                    |      |      |            |                           |      |
| it is required for the continuity of                                                                                                    | Classification: Turbine engines parts                                                                                              | I 2<br>Step 1 Step 2                                                                                                    |      |      |            |                           |      |
| it is required for the continuity of<br>process the marking of the detailing                                                            | Classification: Turbine engines parts Basic name Model Fluin mare 100                                                              | I 2<br>Step 1 Step 2                                                                                                    |      |      |            |                           |      |
| it is required for the continuity of<br>process the marking of the detailing<br>is mandatory according to the                           | Classification: Turbine engines parts Basic name Model Pilug mans 100 Accelerometer MCD. MARS 100                                  | I 2<br>Step 1 Step 2                                                                                                    |      |      |            | 3. Click on <b>"Save"</b> |      |
| it is required for the continuity of<br>process the marking of the detailing<br>is mandatory according to the<br>company's supply line. | Classification: Turbine engines parts Basic name Model Plug mans 100 Accelerometer MCD.MARS 100 Actuator mars 100                  | I 2<br>Step 1 Step 2                                                                                                    |      |      |            | 3. Click on <b>"Save"</b> |      |
| it is required for the continuity of<br>process the marking of the detailing<br>is mandatory according to the<br>company's supply line. | Classification: Turbine engines parts Basic name Model Plug mars 100 Accelerometer MOD.MARS 100 Actuator mars 100 Adapter mars 100 | I 2<br>Step 1 Step 2<br>Select Historic<br>✓ 2<br>2<br>3<br>3<br>3<br>3<br>3<br>3<br>3<br>3<br>3<br>3<br>3<br>3<br>3<br>3<br>3<br>3<br>3<br>3 |      |      |            | 3. Click on <b>"Save"</b> |      |
|                                                                                                    | u. iz - (accorde)                                                                                                    |                                                                                                    |      |      |            |                           |      |
|                                                                                                    |                                                                                                    |                                                                                                    |      |      |            |                           |      |
| it is required for the continuity of                                                                                                    | Classification: Turbine engines parts<br>Basic name Model                                                                          | I 2<br>Step 1 Step 2                                                                                                    |      |      |            |                           |      |
| it is required for the continuity of<br>process the marking of the detailing                                                            | Classification: Turbine engines parts<br>Basic name Model 2                                                                        | I 2 - I<br>Step 1 Step 2                                                                                                    |      |      |            |                           |      |
| it is required for the continuity of<br>process the marking of the detailing<br>is mandatory according to the                           | Classification: Turbine engines parts Basic name Model Plug mans 100                                                               | I 2 - I<br>Step 1 Step 2                                                                                                    |      |      |            | 3 Click on <b>"Save</b> " |      |
| it is required for the continuity of<br>process the marking of the detailing<br>is mandatory according to the                           | Classification: Turbine engines parts Basic name Model Plug mans 100 Accelerometer MCD.MARS 100                                    | I 2 1<br>Step 1 Step 2                                                                                                    |      |      |            | 3. Click on <b>"Save"</b> |      |
| it is required for the continuity of<br>process the marking of the detailing<br>is mandatory according to the<br>company's supply line. | Classification: Turbine engines parts<br>Basic name Model Plug mars 100<br>Accelerometer MOD.MARS 100<br>Actuator mars 100         | l 2<br>Step 1 Step 2                                                                                                    |      |      |            | 3. Click on <b>"Save"</b> |      |
| it is required for the continuity of<br>process the marking of the detailing<br>is mandatory according to the<br>company's supply line. | Classification: Turbine engines parts Basic name Model Plug mars 100 Accelerometer MOD.MARS 100 Actuator mars 100 Adapter mars 100 | l 2 3 5tep 2<br>Select Historic                                                                                                    |      |      |            | 3. Click on <b>"Save"</b> |      |

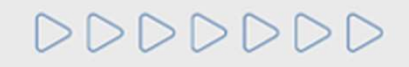

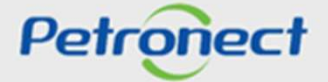

## XII. Editing Questionnaire

## **Editing the Questionnaire**

Process 2: After answering the "Questionnaire" and "Save", the following message "Questionnaire Data Saved With Success" will appear.

| be Petronect Electronic Quotes Petrobras Security Information Standards      bout Electronic Quotes Opportunity Board Collaboration Rooms My Company Participation      Class Collaboration and Rows as data                                                                                                    | Create Rix f               | x Response                                                                           |    |
|----------------------------------------------------------------------------------------------------|----------------------------|--------------------------------------------------------------------------------------|----|
| Construction of the second second secon | "Questionnaire D<br>Succe  | Data Saved With<br>ess"                                                              |    |
|                                                                                                    | Open Qu                    | tuestionnaires                                                                       |    |
| Your company must fill the questionnaires below to be evaluated by Petrobras.<br>How to proceed:<br>1- For each non answered oriteria ( X ), click on Answer button<br>2- After completing the questionnaire of one oriterion, the status will change to Answered (<br>3- Finally, after answer to all oriterions, click on Send button to submit your questionnaire to                                                                                                    | ダ)<br>Petrobras evaluation | After completing the Questionnaire, there are r<br>further issues for the criterion. | סו |
| Click here to view the questionnaire answers for the current families's requirements.<br>Click here to view the questionnaire answers for the current and the historical families's re                                                                                                    | quirements.                |                                                                                      |    |
| 700005668)                                                                                                    | Answer                     | Click on " <b>Send"</b>                                                              |    |

DDDDDD

Petronect

## XII. Editing the Questionnaire

## **Editing the Questionnaire**

Process 2: After answering the "Questionnaire" and "Submit", the message below will be available.

| The Petronect Electronic Quotes Petrobras Security Information Standards                                                                                                    |                                                                                                    |                           |
|----------------------------------------------------------------------------------------------------|----------------------------------------------------------------------------------------------------|---------------------------|
| About Electronic Quotes Opportunity Board Collaboration Rooms My Company Participation                                                                                                    | Circate REx Response                                                                                                    |                           |
| Close Collaboration room Save as draft Download Import                                                                                                    | Send                                                                                                    | Back to Opportunity Board |
| Header Items Questionário                                                                                                    | After send your questionnaires you cannot edit them<br>anymore.<br>It's possible to follow-up your process by using the |                           |
| Your company must fill the questionnaires below to be evaluated by Petrobras.<br>How to proceed:<br>1- For each non answered criteria (X), click on Answer button<br>2- After completing the questionnaire of one criterion, the status will change to Ans<br>3- Finally, after answer to all criterions, click on Send button to submit your question | link "Evaluation" in the menu.<br>Do you want to continue?<br>Yes No                                                    | Click on <b>"Yes"</b>     |
| Click here to view the questionnaire answers for the current families's requirement<br>Click here to view the questionnaire answers for the current and the historical fam                                                                                                    | s,                                                                                                    |                           |
| 2 A                                                                                                    |                                                                                                    |                           |
| (700005688)       Answer All       Status       Criteria       ✓       Technical                                                                                                    | 2 Answer                                                                                                    |                           |

DDDDDD

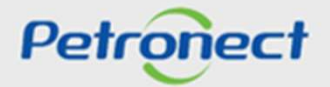

|                  | I. Prequalification Consult - public area           |         |
|------------------|-----------------------------------------------------|---------|
|                  | II. Subscribe to a Prequalification - public area   |         |
|                  | III. Prequalification Consult - internal area       |         |
|                  | IV. Subscribe to a Prequalification - internal area |         |
|                  | V. Subscribe to a Public Opportunity preceded by PQ |         |
|                  | VI. Prepare Bid – Process 1                         |         |
|                  | VII. Questionnaire                                  |         |
|                  | VIII. Opportunity Board                             |         |
|                  | IX. Status View                                     |         |
|                  | X. Report                                           |         |
|                  | XI. Answer Questionnaire - Process 2                |         |
|                  | XII. Edit Questionnaire                             |         |
|                  | XIII. Opportunity Board                             |         |
|                  | XIV. Status View                                    |         |
| $\triangleright$ | DDDDD Pe                                            | tronect |
|                  |                                                     |         |

## XIII. Opportunity Board

## **Opportunity Board**

Process 2: Click on "Back to Opportunity Board" to return and check the status of the prequalification status:

| he Petronect Electronic Quotes Petrobras Security Information Standards                                                                                                    |                     |                            |                    |                  |
|----------------------------------------------------------------------------------------------------|---------------------|----------------------------|--------------------|------------------|
| out Electronic Quotes Opportunity Board Collaboration Rooms My Company Participation                                                                                                    |                     |                            |                    |                  |
|                                                                                                    | Create RFx Response |                            |                    | 7                |
| Close Collaboration room Save as draft Download Import                                                                                                    |                     |                            | Beck to C          | Opportunity Boar |
| Time zone ZBRDF is not valid in country BR (multiple options) - Display Help                                                                                                    |                     |                            |                    |                  |
|                                                                                                    |                     |                            |                    |                  |
| Header Items Questionário                                                                                                    |                     | Click on <b>"Back to O</b> | pportunity Board". |                  |
|                                                                                                    | Open Questionnaires |                            |                    |                  |
| Your company must fill the questionnaires below to be evaluated by Petrobras.                                                                                                    |                     |                            |                    |                  |
| 1- For each non answered criteria ( X ), click on Answer button                                                                                                    |                     |                            |                    |                  |
| 2- After completing the questionnaire of one criterion, the status will change to Answered (                                                                                                    |                     |                            |                    |                  |
| 3- Finally, after answer to all criterions, click on Send button to submit your questionnaire to Petrobras evaluation                                                                             |                     |                            |                    |                  |
| Click here to view the questionnaire answers for the current families's requirements.<br>Click here to view the questionnaire answers for the current and the historical families's requirements. |                     |                            |                    |                  |
| 尽会                                                                                                    |                     |                            |                    |                  |
| Your company does not have open questionnaires.                                                                                                    |                     |                            |                    |                  |

000000

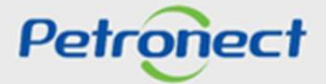

| I. Prequalification Consult - public area           |          |
|-----------------------------------------------------|----------|
| II. Subscribe to a Prequalification - public area   |          |
| III. Prequalification Consult - internal area       |          |
| IV. Subscribe to a Prequalification - internal area |          |
| V. Subscribe to a Public Opportunity preceded by PQ |          |
| VI. Prepare Bid – Process 1                         | ]        |
| VII. Questionnaire                                  |          |
| VIII. Opportunity Board                             |          |
| IX. Status View                                     |          |
| X. Report                                           |          |
| XI. Answer Questionnaire - Process 2                |          |
| XII. Edit Questionnaire                             |          |
| XIII. Opportunitiy Board                            |          |
| XIV. Status View                                    |          |
| Pe                                                  | etronect |

## **XIV. Status View**

## View status and Prequalified suppliers list

Process 2: When viewing the selected Prequalification, click on the icon button " I " for report extraction:

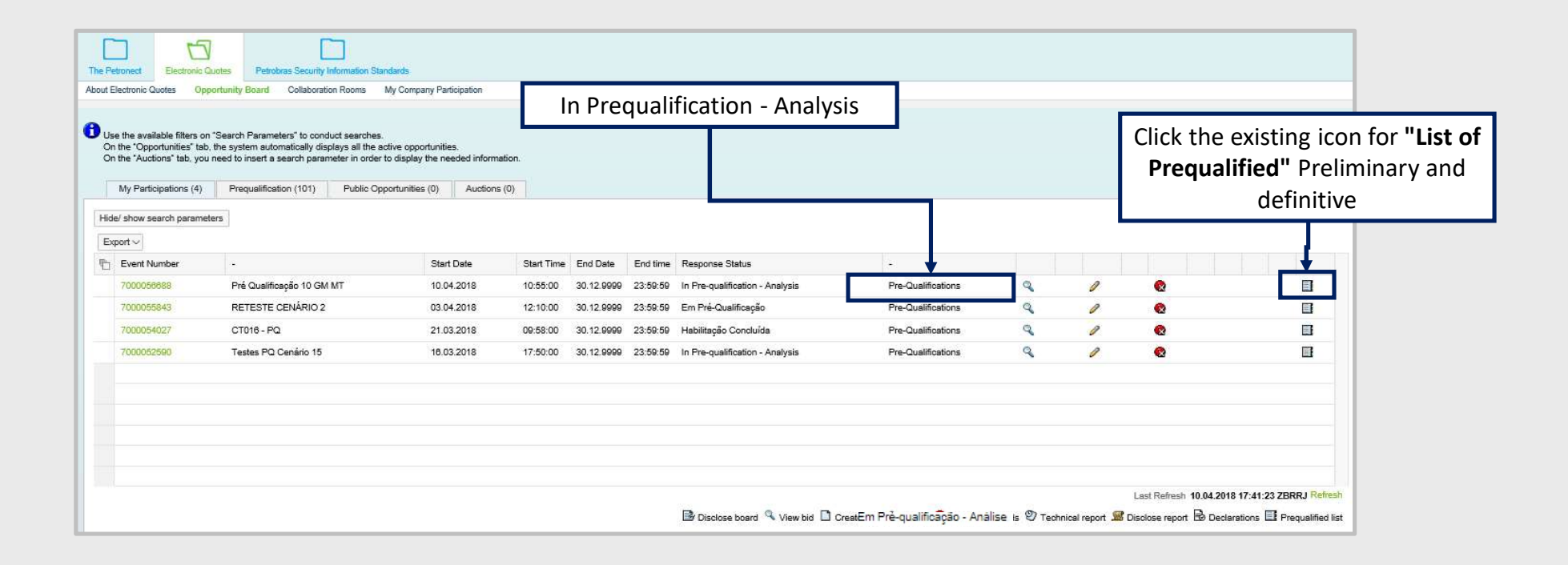

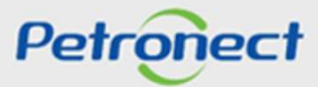

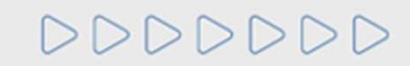

## XIV. Status View

## View status and Prequalified suppliers list

Process 2: The list with the information about the pre-qualified supplier as final and preliminary, including the detailing of the selected family, if it is necessary, will be displayed. The list also contains the date of submission of the questionnaire by the supplier, in addition to the date of results release.

| The Petronect Electronic Q                                                                | uotes Petrobras Security Information S                                                                                          | proveedores precalificados                                                                                                    |              |                      |                                                             |
|-------------------------------------------------------------------------------------------|----------------------------------------------------------------------------------------------------|----------------------------------------------------------------------------------------------------|--------------|----------------------|-------------------------------------------------------------|
| About Electronic Quotes Opp                                                               | ortunity Board Collaboration Rooms                                                                                              | Prequalified suppliers list em 10/04/2018 17:42 Export to Excel                                                                                                    |              |                      |                                                             |
| Use the available filters on<br>On the "Opportunities" tab,<br>On the "Auctions" tab, you | "Search Parameters" to conduct searche<br>the system automatically displays all the<br>need to insert a search parameter in ord | Prequalified Suppliers List and Prequalified Preliminaries for the Prequalification number 7000056688 - Pré Qualificação 10 GM MT  Supplier Fornecedor 01 CNF XXXXXXXX Date of Dispatch of the Questionnaire: 21/03/2018 - Disclosure |              |                      |                                                             |
| My Participations (4)                                                                     | Prequalification (101) Public C                                                                                                 | ✓ Family: (98000302)                                                                                                    |              |                      |                                                             |
| Hide/ show search paramet                                                                 | ers                                                                                                    | > Details                                                                                                    |              |                      |                                                             |
| Export ~                                                                                  |                                                                                                    | Supplie Fornecedor 02 NFU xxxxxxxx Date of Dispatch of the Questionnaire: 21/03/2018 - Disclosure Date:                                                                                                    |              |                      |                                                             |
| Event Number                                                                              | 4                                                                                                    | Y Family: (98000302)                                                                                                    |              |                      |                                                             |
| 7000056688                                                                                | Pré Qualificação 10 GM MT                                                                                                    | > Details                                                                                                    | 0            | 0                    |                                                             |
| 7000055843                                                                                | RETESTE CENÁRIO 2                                                                                                    | Supplie: Fornecedor 03 CN J xxxxxxxxx Date of Dispatch of the Questionnaire: 21/03/2018 - Disclosure                                                                                                    | 1            | 0                    |                                                             |
| 7000054027                                                                                | CT016 - PQ                                                                                                    | V Eamily (98000202)                                                                                                    | 0            | 0                    |                                                             |
| 7000052590                                                                                | Testes PQ Cenário 15                                                                                                    | > Details                                                                                                    | 1            | 0                    |                                                             |
|                                                                                           |                                                                                                    |                                                                                                    | cal report 🖉 | Last Refresh 10.04.2 | 018 17:41:23 ZBRRJ Refresh<br>clarations 🖽 Prequeified list |

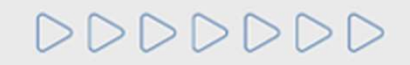

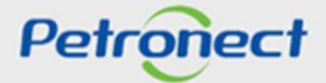

DDDDDD

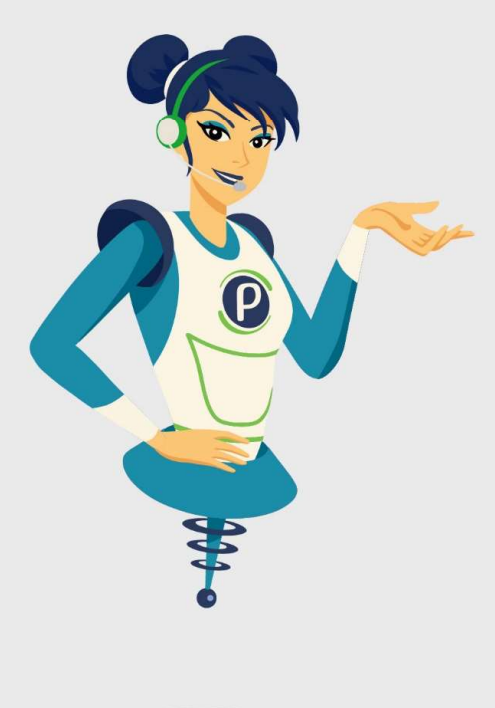

# Petronect

# WHEN WE CREATE A GOOD BRAND, WE OPEN A PORTAL TO THE FUTURE.

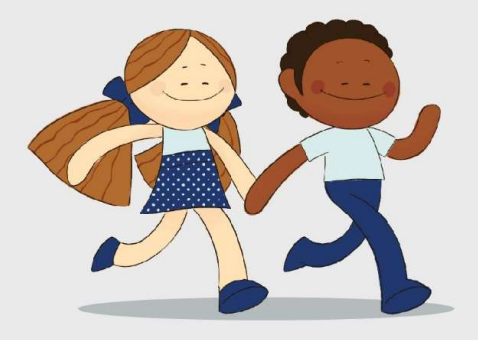

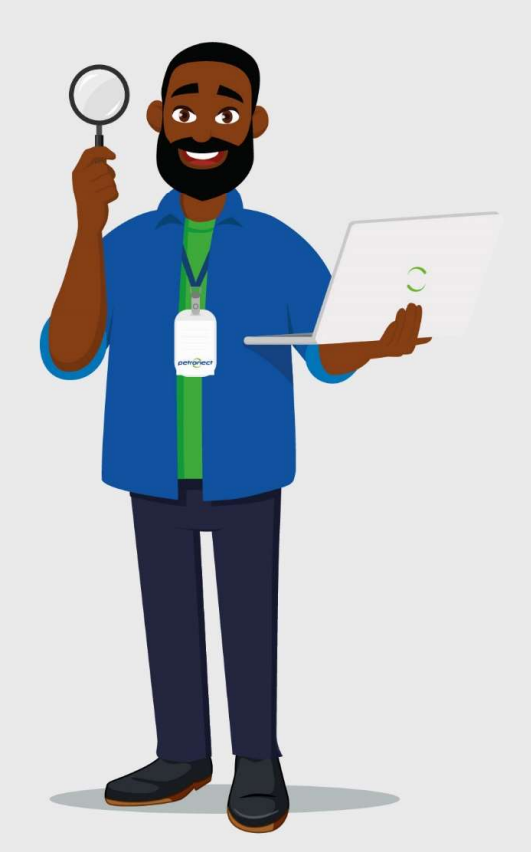